# Cayuse Investigator Training

## metrocare.acer Office of Research

Erin Kaszynski, PhD, LPC

Associate Director of Clinical Education & Research

1/15/2023

## ACER Research Office Requirements for External Investigators

#### Before you can begin a submission, you need to complete the Metrocare Reliance Agreement (MRA)

You must send a signed copy to us for Metrocare CEO and IRB Chair signatures; this process usually takes two weeks unless your university has modified the document. Any modifications will lengthen the process.

• Submit a copy of the MRA signed by both the institution and Metrocare

#### All external researchers must have Institutional IRB Approval

- Submit a copy of the current approval from your institution
- If there is another IRB your university relies on– submit that as well
- Metrocare ACER interns are also considered external researchers as they are conducting research on behalf of the University

## Table of contents

#### Getting Familiar with Cayuse

| <ul> <li>Accessing Cayuse</li> </ul>                         | 5  |
|--------------------------------------------------------------|----|
| <ul> <li>Navigating the Home Screen and Dashboard</li> </ul> | 6  |
| <ul> <li>Submission Types and Status</li> </ul>              | 9  |
| Creating a Study                                             | 12 |
| Completing Initial Submissions                               | 15 |
| Editing and Resubmitting a Reopened submission               | 33 |
| Finding Approval Documents                                   | 41 |
| Modification Submissions                                     | 44 |
| Renewal Submissions                                          | 50 |
| Incident Reports                                             | 55 |
| Closure Requests/Submissions                                 | 61 |
| Withdrawal Submission                                        | 66 |
| Conditions for Administrative Closure & Withdrawal           | 71 |
| Help                                                         | 72 |

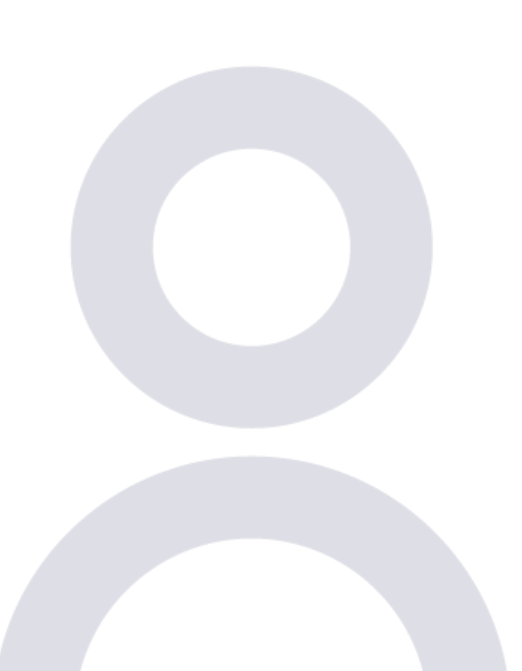

### **Accessing Cayuse**

Production/Live Site Date: February 1, 2024

Researchers who have worked with ACER Research Office (RO) in the past, <u>contact us</u> to activate your password.

New to Research with ACER, complete the Access Request Form or email us at link above.

Once you have an account set up, go to: https://metrocare.app.cayuse.com/ and login using your Username/Password.

### **Home Screen**

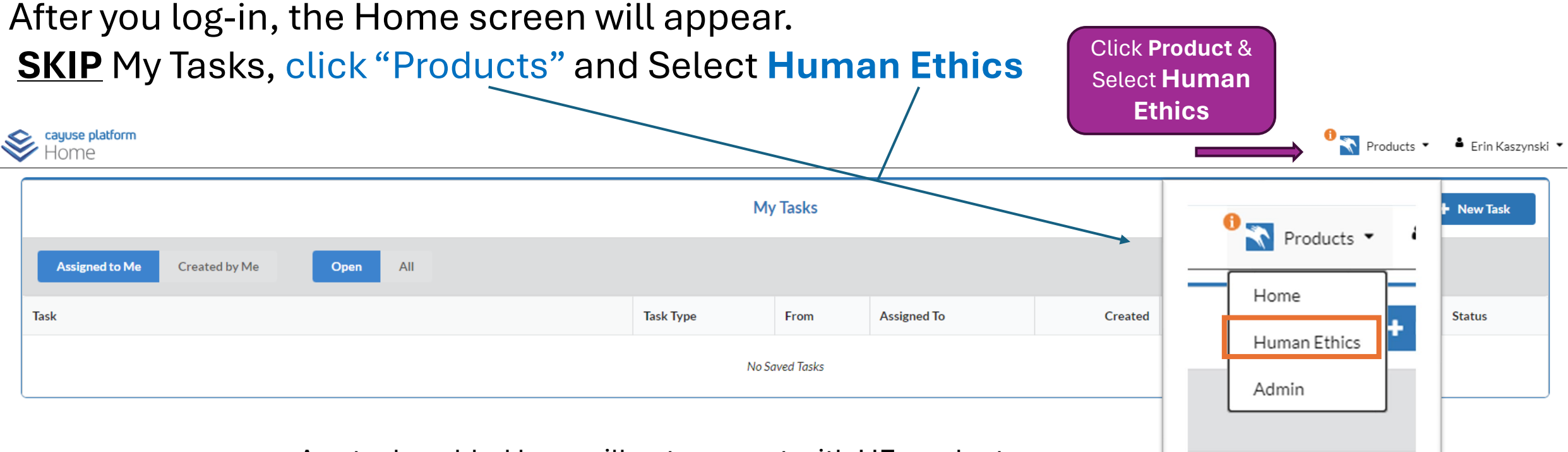

• Any tasks added here will not connect with HE product. It will ONLY show up on here on the home task page.

| Dashboard Studies Submiss                                                                                                    | sions Tasks         | Meetings                            | Reporting                                                   | More                                  | Notifi | cations                                     | Clicking here will allo<br>to create a new study |  |
|----------------------------------------------------------------------------------------------------|---------------------|-------------------------------------|-------------------------------------------------------------|---------------------------------------|--------|---------------------------------------------|--------------------------------------------------|--|
|                                                                                                    |                     | Revie<br>S                          | w Proces<br>Status                                          | s                                     |        |                                             | + New Stud                                       |  |
| PI Studies not<br>yet submitted<br>In-Draft →                                                                                                    | PI needs to certify | y study<br>waiting<br>rization<br>➔ | Research Off<br>revie<br>Pre                                | ice Analyst<br>wing study<br>e-Review |        | IRB Reviewing<br>Under<br>Review →          | Sending Letter to P<br>Complet<br>Post Review    |  |
| My Studies                                                                                                    |                     | My Tasks                            |                                                             |                                       |        | Submissions by Type                         |                                                  |  |
| All Assigned to you                                                                                                    | All Assigned to you |                                     |                                                             | o vou                                 |        | Renewal                                     |                                                  |  |
|                                                                                                    |                     |                                     |                                                             |                                       |        | Initial                                     |                                                  |  |
|                                                                                                    |                     |                                     |                                                             |                                       |        | Modification                                |                                                  |  |
|                                                                                                    |                     |                                     | $\checkmark$                                                |                                       |        | Incident                                    |                                                  |  |
| You Have No Studies                                                                                                    | 5                   |                                     | All Tasks Complete                                          |                                       |        | Withdrawal                                  |                                                  |  |
|                                                                                                    |                     |                                     |                                                             |                                       |        | Closure                                     |                                                  |  |
|                                                                                                    |                     |                                     |                                                             |                                       |        | Legacy                                      |                                                  |  |
| Approved Studies                                                                                                    |                     | Studies Expi                        | ring in 30 days 👻                                           |                                       |        | Expired Studies                             |                                                  |  |
| Once the study is approved, it will be<br>displayed here until it has been closed by<br>the researcher OR administratively closed<br>by ACER RO. |                     | Studies ti<br>are listed            | Studies that need renewal in 90-60-30 days are listed here. |                                       |        | Any study that has<br>MC clients            | expired must halt using                          |  |
|                                                                                                    |                     | Please st                           | art a renewal s<br>ers note: we wi                          | ubmission. Ext<br>Il request a col    | ernal  | lf you are still enga<br>must submit a rene | ging with MC clients, you<br>ewal                |  |
|                                                                                                    |                     | your insti                          | tutional IRB rei                                            | newal approval                        |        | If you are no longe                         | r collecting data/engaging                       |  |

Interactive Help

### The Researcher Dashboard

## Notification

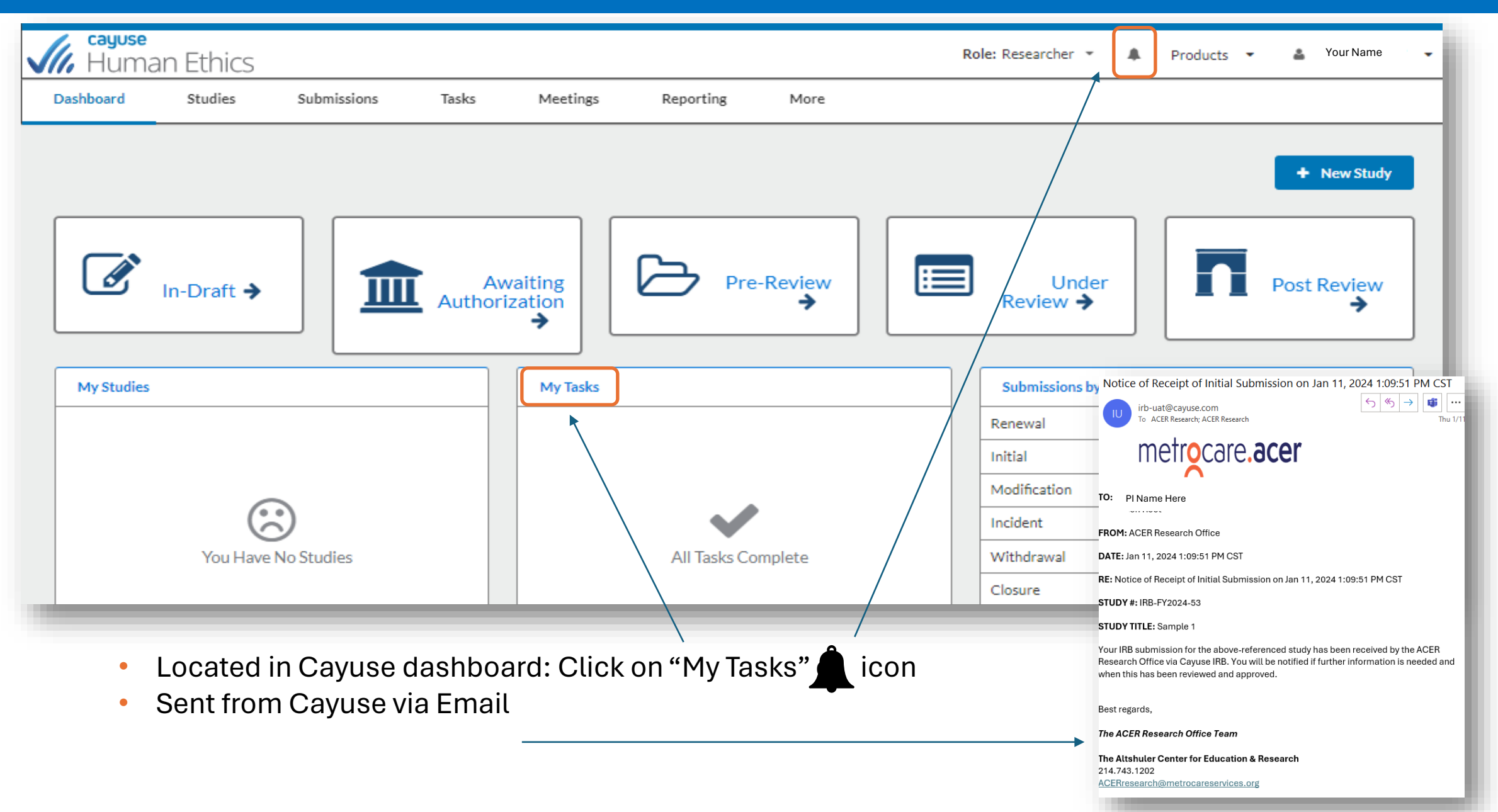

# Defining Submission Types & Statuses

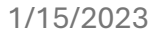

## **Submission Types**

When researchers create a study, they also create the initial submission outlining the purpose of that study. In addition to this initial, there are **3 other types of submissions** that IRB Users may submit over the course of their research. *The available submission types include:* 

- Initial First submission PI creates to enter a new study in the system. The initial submission describes the study's research purpose, activities, and methodology. The initial submission must be approved before any research can begin.
- **Modification** If PI wants to change any details of the study after its approval, a modification submission must be submitted and approved before PI can proceed with the changes.
- **Renewal** When a study is nearing its expiration date, a renewal request must be submitted and approved before continuing with the study.
- Incident Incident reports inform the Compliance Office of any adverse incidents that occur with MC clients. Incident reports may be submitted at any time after a study has been approved, including after it has been closed. There are no limits on the number of submissions.
- Withdrawal A withdrawal submission notifies the RO that the PI no longer wishes to submit your initial submission and wants to withdraw the study. They are marked as finalized and can no longer be modified. A withdrawal submission can be created for initial submission up until it has been approved. If it has been approved, create a closure submission to close the study if the PI no longer wishes to conduct the research.
- Closure Closure submissions indicate that research is complete & will not be continuing. CS are marked as finalized and cannot be modified.

There are two additional submission types. that are <u>only available to IRB Analysts and Admins</u>:

- Admin Closure Allows a study to be administratively closed when needed, for example, when the PI leaves MC or lets a study expire.
- Admin Withdrawal Allows a study to be administratively withdrawn when needed, for example, when the PI leaves MC.

### **Submission Statuses**

There are two types of statuses in Cayuse Human Ethics to help you keep track of project progress:

- Study Status: Represents the overarching place of a project in the lifecycle
- Submission Status: Shows where the current IRB request regarding your protocol is at

#### **Submission Statuses**

- Unsubmitted: An in-draft submission that is open for editing and has not yet been routed to the Research Office (RO). Likely some required items still need to be completed before the submission can be declared complete and certified.
- Awaiting Certification: Once a submission is declared complete, it informs the certifying researchers that they need to sign off on it. A submission cannot be edited once it reaches this point unless a certifier rejects it.
- **Reopened:** This status is applied if a Certifier, the RO, or IRB returns the submission at any point. It is functionally the same as the Unsubmitted status.
- **Under Pre-Review:** Once all certifications and approvals are in, the submission routes to the RO where an Analyst will be assigned, determine the review level for the protocol, and begin a preliminary review. The Analyst may return a submission to the Researcher if they need additional information or clarification before sending the protocol for review.
- Under Review: Regardless of the level of review or number of board members reviewing, this status indicates that the IRB review process
  is underway for a submission. For Full Board reviews, this can be expected to go through the Board's next meeting date unless the
  submission has already been through a Full Board Review and needs only minor edits.
- Under Post Review: This status is applied once the IRB's assessment of submission is completed, and they have come to a decision to either approve the protocol or ask for revisions. After a decision is made, the submission routes back to the assigned RO Analyst for a final check before declaring the review complete, returning it, and sending it to additional Reviewers (if needed).
- Review Complete: Once an approval or exemption decision has been reached for a protocol and the RO has signed off on it, this status
  becomes permanent for the submission and the Study Status may change to reflect it, as when an Initial Submission is first declared
  "Approved" or when an expired protocol finishes the continuing review process.

# creating your study

## **Create your Study**

Creating the study is like building a file folder or container where all your submissions may be created and stored.

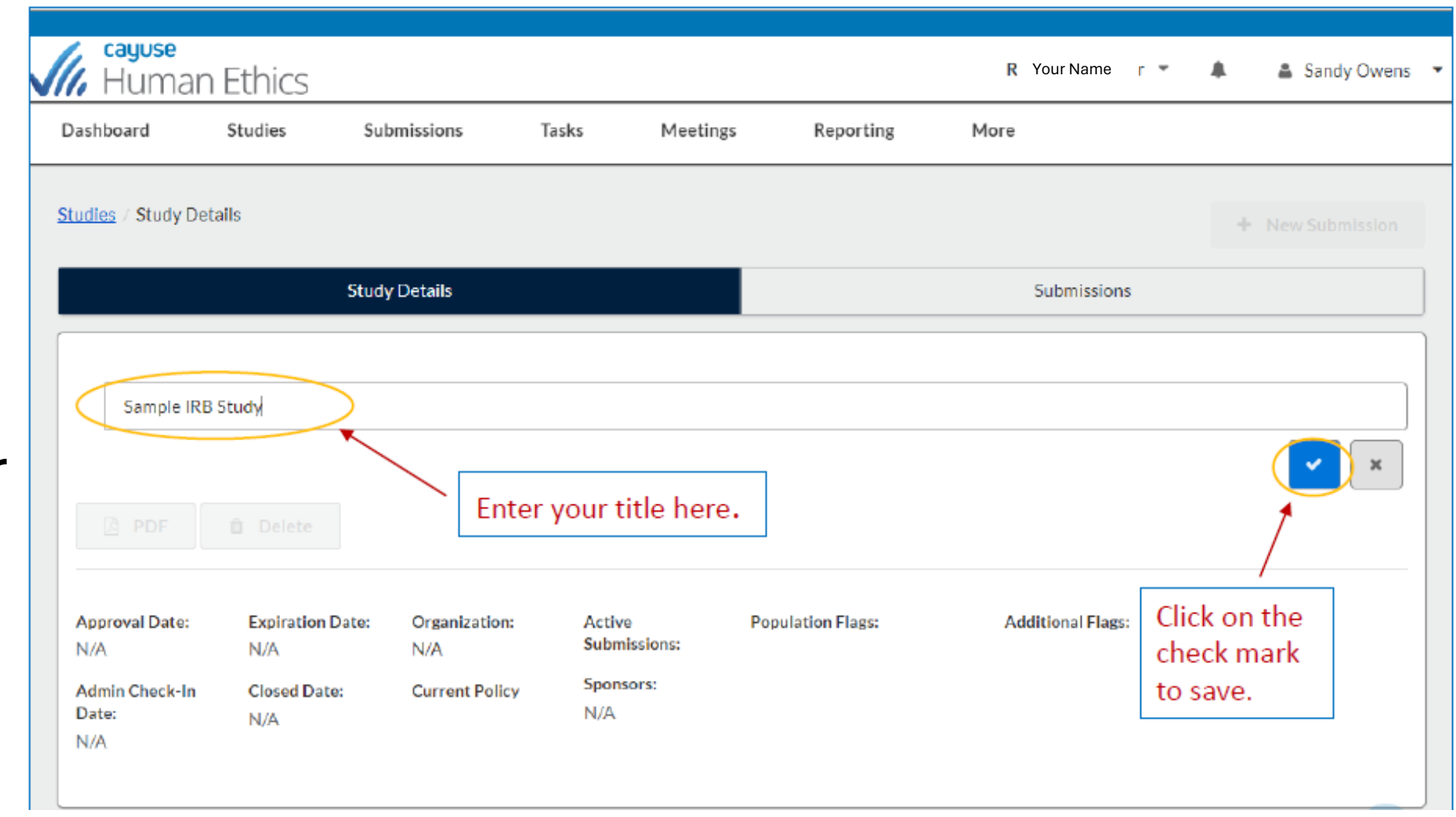

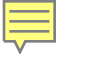

### **Study Details**

The study details page is where you can see all submissions related to this study.

Hyperlinks to your active submission will be available on this page. Important dates like *approval, expiration, and check-ins* are visible here **|** as well.

| Studies / Study Details                              |                                                |                                                                       |                                                    |                   |                   | + New Submission |
|------------------------------------------------------|------------------------------------------------|-----------------------------------------------------------------------|----------------------------------------------------|-------------------|-------------------|------------------|
|                                                      | Stu                                            | udy Details                                                           |                                                    |                   | Submissions       |                  |
| Under Review                                         |                                                |                                                                       |                                                    |                   |                   |                  |
| IRB-FY2024-36 Legacy Test                            |                                                |                                                                       | Study Inform                                       | nation            |                   |                  |
| Approval Date:<br>N/A<br>Admin Check-In Date:<br>N/A | Expiration Date:<br>N/A<br>Closed Date:<br>N/A | Organization:<br>Institution Root<br>Current Policy<br>Post-2018 Rule | Active Submissions:<br>Initial<br>Sponsors:<br>N/A | Population Flags: | Additional Flags: |                  |

| Team Member Role                          | Number | Linen                                  |
|-------------------------------------------|--------|----------------------------------------|
| Irene Investigator Principal Investigator |        | morgan.chapman+investigator@cayuse.com |
| Irene Investigator Primary Contact        |        | morgan.chapman+investigator@cayuse.com |

# creating your Initial Submission

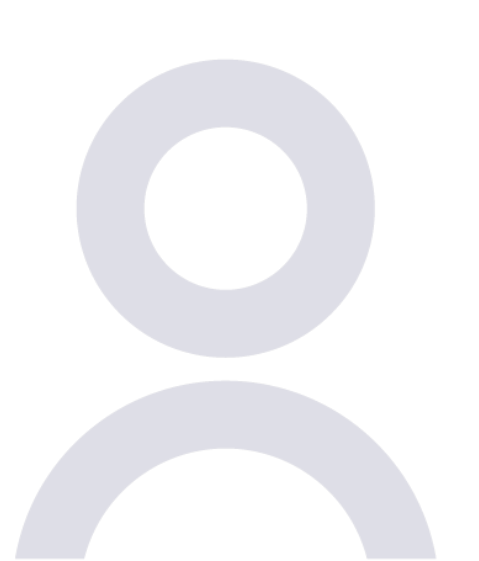

DOCUMENTS YOU'LL NEED FOR SUBMISSION TO MC IRB STARTING AND EDITING THE INITIAL SUBMISSION MOVING THROUGH THE DOCUMENT ASSIGNING PRINCIPAL INVESTIGATOR (AND OTHERS) FIND PEOPLE FUNCTION TYPES OF QUESTIONS AND ATTACHING DOCUMENTS COMPLETING SUBMISSION & CERTIFYING WHAT IS ACER DOING WITH YOUR SUBMISSION HOW TO CHECK STUDY STATUS

## DOCUMENTS NEEDED TO COMPLETE à SUBMISSION TO METROCARE IRB

- IRB of Record / Institutional Approval Letter (copy)
- Reliance Agreement signed by both parties
- Protocol, Recruitment, Consents, Study procedures, instruments
- Information about what access is needed to the center locations (including which locations and when)

once approved, a RO staff member will coordinate with you to arrange access to the center locations

 Students completing study for their program will need a faculty supervisor/advisor (both student and supervisor will need reliance agreements)

## **Start a New Submission**

|                       | Studies Su              | bmissions     | Tasks M                | eetings           | Reporting           | More                                  |   |                   |               |          | _                |
|-----------------------|-------------------------|---------------|------------------------|-------------------|---------------------|---------------------------------------|---|-------------------|---------------|----------|------------------|
| udies / Study Deta    | ails                    |               | - 1                    | -                 | _                   |                                       | × | •                 | New Su        | bmission | $\triangleright$ |
|                       | Study                   | y Details     |                        | Begin<br>You've c | Initial Submi       | s <b>sion</b><br>k here to begin your |   |                   |               | +        | New Submissior   |
| Unsubmitted           |                         |               |                        | initial su        | bmission to the IRB |                                       |   |                   |               | Init     | ial              |
| IRB-FY2023-3          | 36 Sample IRBS          | Study         |                        |                   |                     |                                       |   |                   |               |          |                  |
| 🖻 PDF                 | â Delete                |               |                        |                   |                     |                                       |   | Click h<br>then c | iere,<br>lick |          |                  |
|                       | Expiration Date:<br>N/A | Organization: | Active<br>Submissions: | Popu              | llation Flags:      | Additional Flags:                     |   | on "In            | itial."       |          |                  |
| Approval Date:<br>N/A |                         |               | N/A                    |                   |                     |                                       |   |                   |               |          |                  |

## **Edit to Start the Initial Submission**

|   | <b>cayuse</b><br>Human              | Ethics                   |             |                                                                      |                                |                    |                                               | Role: R                        | esearcher | • A              |
|---|-------------------------------------|--------------------------|-------------|----------------------------------------------------------------------|--------------------------------|--------------------|-----------------------------------------------|--------------------------------|-----------|------------------|
| I | Dashboard                           | Studies                  | Submissions | Tasks                                                                | Meeting                        | s                  | Reporting                                     | More                           |           |                  |
| 5 | <u>Studies</u> / <u>Study Det</u> a | <u>ails</u> / Submission | Details     |                                                                      |                                |                    |                                               |                                |           |                  |
|   | 1 In-Draft<br>Submission i          | is with researchers      | 2           | Awaiting Authoriz<br>Submission is awaitin<br>certification or appro | zation<br><sup>Ig</sup><br>val | > 3                | Pre-Review<br>Submission is bei<br>for review | ng prepared                    | 2 4       | Under<br>Submise |
|   | Unsubmitted                         |                          |             |                                                                      |                                |                    |                                               |                                |           |                  |
|   | Initial<br>IRB-FY2023-36            | - Sample IRB S           | tudy        |                                                                      |                                | Click c<br>start y | on any of the                                 | ese to<br>tion.                | ]         |                  |
|   | Je Edit                             | PDF •                    | 🛍 Delete    |                                                                      |                                |                    |                                               |                                |           |                  |
|   | PI:                                 | Current .<br>N/A         | Analyst:    | Decision:<br>N/A                                                     | Polic<br>Post                  | cy:<br>t-2018 Rule | e Assij                                       | uired Tasks:                   |           |                  |
|   | Review Type:<br>N/A                 | Review E<br>N/A          | 3oard:      | Meeting Date:<br>N/A                                                 |                                |                    | Assi<br>Com                                   | g <u>n PC</u><br>plete Submiss | ion       |                  |

## **Moving through Initial Applications**

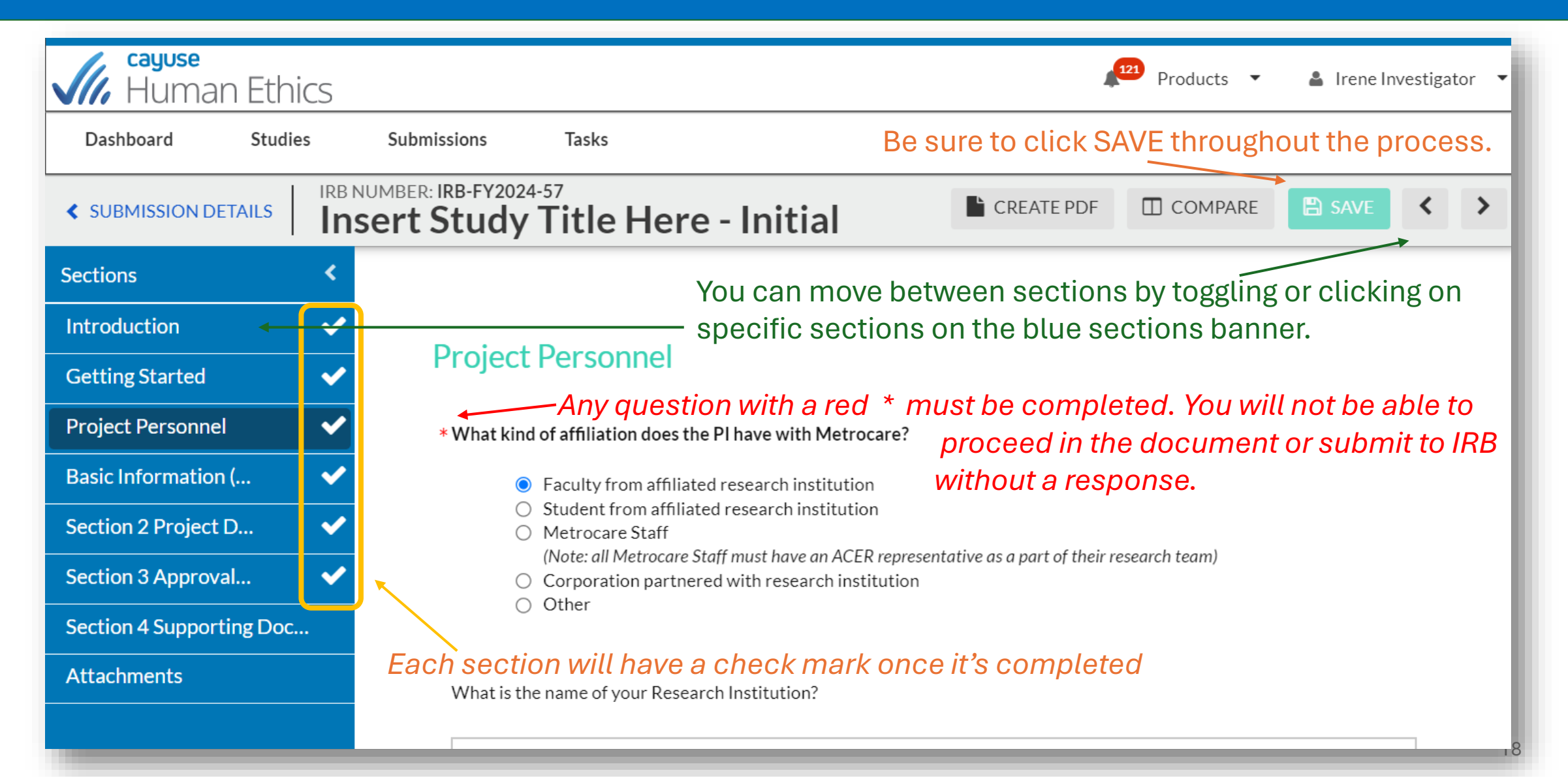

## **Assigning Pl**

Cayuse will automatically assign the individual completing the submission as the **Primary Contact**, which can be changed if necessary.

You may have multiple PCs.

#### You will have to assign the **Principal Investigator (PI), Co-investigator(s) &** Other personnel by using the "Find People" button.

#### You can only have one PI, but multiple Co-Investigators and Personnel.

You can only "Find People" who have an Activated Cayuse Account. Any of these people added will have Assess your submission. If you wish to add Personnel who don't need access in Cayuse can do that in upcoming questions.

Access Rights: PI, Co-PI, PC: Edit Rights Personnel: View Only Rights Study Personnel

Note: If you cannot find a person in the people finder, pleas

If you change the PC, add the new PC first. If you delete the existing PC before adding a new one, access can be lost. **Change in PC after approval would be a modification.** 

| The person listed as<br>create follow-on sul                   | s the PI will be require<br>bmissions after Initia                | ed certify submi<br>Il approval, and | issions before<br>will be includ | they are sent to the IRB for review. They will also have edit ac<br>ed in study communications. | cess to this stud  | y, ca |
|----------------------------------------------------------------|-------------------------------------------------------------------|--------------------------------------|----------------------------------|-------------------------------------------------------------------------------------------------|--------------------|-------|
| FIND PEOPLE                                                    |                                                                   |                                      |                                  |                                                                                                 |                    |       |
| Primary Contact                                                |                                                                   |                                      |                                  |                                                                                                 |                    |       |
| Any people listed as<br>communications.<br>FIND PEOPLE         | s a PC will have edit o                                           | access to this stu                   | udy, can creat                   | e follow-on submissions after Initial approval, and will be inclu                               | uded in study      |       |
| Name                                                           | Organization                                                      | Address                              | Phone                            | Email                                                                                           | Trainings          |       |
| lan<br>Investigator                                            | Users loaded<br>with<br>unmatched<br>Organization<br>affiliation. |                                      |                                  | ACERresearch+investigator@metrocareservices.org                                                 | View               | ×     |
| Co-Investigator(s<br>Any people listed as<br>study communicati | s Co-Investigators wi                                             | ll have edit acce                    | ess to this stud                 | dy, can create follow-on submissions after Initial approval, and                                | l will be included | d in  |
| FIND PEOPLE                                                    |                                                                   |                                      |                                  |                                                                                                 |                    |       |
| Other Personnel                                                | >                                                                 |                                      |                                  |                                                                                                 |                    |       |
| Any people listed as<br>automatically.                         | s Investigators will be                                           | able to view th                      | e study, but w                   | vill NOT have edit access to the study nor be included in study                                 | communication      | 15    |
| EIND REORIE                                                    |                                                                   |                                      |                                  |                                                                                                 |                    |       |

### **Find People**

When you click on "Find People", type their name here & press ENTER

### You may need to include last name.

| PRINCIPAL INVESTIGATOR              | L .                                |                                 |                          |                |                                                                           |
|-------------------------------------|------------------------------------|---------------------------------|--------------------------|----------------|---------------------------------------------------------------------------|
| Irene<br>Name<br>Irene Investigator | Organization<br>Metrocare Services | Email<br>morgan.chapman+investi | Phone                    | × Q            | Once you find the right person, click the <b>+ sign</b> and <b>SAVE</b> . |
| Selected Records                    |                                    |                                 | ° Select a :<br>⊘ CANCEL | single record. |                                                                           |

## **Adding Additional People not in Cayuse**

We request the names of all individuals involved in the consenting process and those who could access PHI. If there are individuals who do NOT need Cayuse access because they are not considered researchers or research personnel, their names can be added in the text box.

Constance Consenter

In this example, the PI is the researcher who is consenting participants, but an office admin who is not a researcher but may be responding to inquiries about the consenting document

| Protected Health Information (PHI) Access                                                                                                   |                       |         |
|----------------------------------------------------------------------------------------------------|-----------------------|---------|
| <ul> <li>Will PHI be involved in this study?</li> <li>● Yes</li> <li>○ No</li> <li>Provide the name(s) of any person(s) who will</li> </ul> | I have access to PHI. |         |
| FIND PEOPLE                                                                                                    |                       |         |
| Name                                                                                                    | Organization          | Address |
| Irene Investigator                                                                                                    | Metrocare Services    |         |

Please list the individuals not noted as personnel in Cayuse who will have access to PHI.

Users loaded with unmatched

Organization affiliation.

Constance Consenter

lan Investigator

In this example, the PI and PC (who have access to Cayuse) and an office admin who is not a researcher but has access to files so not listed as person mel

## **Types of Questions**

0

#### Radio Buttons

#### Select one of the available options.

- \* 1.0 What type of submission is this?
  - Research Study Involving Human Subjects (Exempt, Expedited, Full Board Review) oversight by the Cayuse University IRB
  - Research Study involving an Outside IRB of Record or NCI PCIRB
  - Emergency Use of Investigational Agent
  - Request for Determination of the Need for IRB Review

#### **Check Boxes**

#### Select one or more of the available options.

- # 3.0 In which locations will the research take place? (Check all that apply.)
  - Inpatient Location
  - Outpatient Location
  - Community Settings
  - Subject's Home
  - N/A (limited to review of records, data and analysis)

#### Text Box

A text box provides space for a short answer that does not require a lot of explanation. You can enter multiple lines of text here if needed; the box will expand to fit the text.

\* 3.0 Create a SHORT title for your research protocol. (Five words maximum.)

#### Text Area

The multi-line text editor allows you to apply simple text formatting such as bold, italics, underline, strikethrough, bulleted lists, numbered lists, and hyperlinks.

\* 2.0 What is the FULL title of the research protocol?

B I <u>U</u> -S :≡ :≡ ⊂≎ **⊾** 

## **Types of Questions: Attachments**

| ease indicate the name of the Reviewing IRB Institution. |   |
|----------------------------------------------------------|---|
| Your University IRB                                      |   |
| Attach Reviewing and/or Institutional IRB approvals here |   |
| ATTACH                                                   | J |

#### — When you click ATTACH, click + to find file to attach, then click APPLY

|         |                              |                        |        |          |        | _ |
|---------|------------------------------|------------------------|--------|----------|--------|---|
| UMENTS  |                              |                        |        |          | :      | × |
|         | Click the plus button to upl | load files or add linl | ks.    |          |        |   |
| +       |                              |                        | (      | ∂ CANCEL |        |   |
| dd Link |                              |                        |        |          |        |   |
| dd Eile |                              |                        |        |          |        |   |
| durne   |                              |                        |        |          |        |   |
|         | Once attache                 | ed, it sh              | ould l | ook li   | ke thi | s |
|         | Once attache                 | ed, it sh<br>тасн      | ould l | ook li   | ke thi | s |

File Type

Acceptable file types:

| File Type            | Extension                                     |
|----------------------|-----------------------------------------------|
| Text                 | txt                                           |
| Adobe                | pdf                                           |
| Raster image formats | png, bmp, gif, tif, tiff, jpg, jpeg, jp2, jpx |
| Vector image formats | wmf, emf, svg                                 |
| Microsoft Word       | doc, docx, docm                               |
| Microsoft Excel      | xls, xlsx, xlsm                               |
| Microsoft PowerPoint | ppt, pps, pptx, pptm, ppsx, ppsm, sldx, sldm  |

Should you need to delete a file, just click the  $\boldsymbol{X}$ 

## Help with Questions

If there is help text for a question, you can click on the **additional information for that question**.

Indicate specifically whether you will include any special populations: You may not include members of these populations as participants in your research unless you indicate this in your inclusion criteria.

## **Completing your Submission**

| extions       Image: Control of the second section of the second section of the second section of the second section of the second section of the second section of the second section will appear at the bottom of the bar.            • What kind of affiliation does the PI have with Metrocare?         • Faculty from affiliated research institution         • Student from affiliated research institution         • Metrocare Staff         • What kind of affiliation does the PI have with Metrocare?         • Faculty from affiliated research institution         • Student from affiliated research institution         • Metrocare Staff         • What list the research stitution         • Other         • Other                                    | SUBMISSION DETAILS                    | UMBER: IRB-FY2024-57<br>Sert Study Title Here - Initial                                                    |                                                                                                    |
|----------------------------------------------------------------------------------------------------|---------------------------------------|----------------------------------------------------------------------------------------------------|----------------------------------------------------------------------------------------------------|
| Introduction       Image: Control of Control of | ections <                             |                                                                                                    | -Once you have a checkmark for each section, the                                                                                                    |
| etting Started <ul> <li>Project Personnel</li> <li>What kind of affiliation does the PI have with Metrocare?</li> <li>Student from affiliated research institution</li> <li>Student from affiliated research institution</li> <li>Student from affiliated research institution</li> <li>Corporation 9 Approval</li> <li>Faculty from affiliated research institution</li> <li>Corporation partnered with research institution</li> <li>Corporation partnered with research institution</li> <li>Corporation partnered with research institution?</li> <li>What is the name of your Research Institution?</li> <li>What is the name of your Research Institution?</li> <li>What department and/or program are you affiliated with?</li> <li>What department and/or program are you affiliated with?</li> <li>What department and/or program are you affiliated with?</li> <li>Complete Submission Option Will appear at the bottom of the bar.</li> <li>Complete Submission option option will appear at the bottom of the bar.</li> <li>Complete Submission option option option option affiliated research institution?</li> <li>Corporation partnered with research institution?</li> <li>Corporation partnered with research institution?</li> <li>Corporation option op</li></ul>                                                                                                    | itroduction 🖌 🗸                       |                                                                                                    | "Operation of the contract of the contract of |
| oject Personnel <ul> <li>what kind of affiliation does the PI have with Metrocare?</li> <li>Faculty from affiliated research institution</li> <li>Student from affiliated research institution</li> <li>Metrocare Staff</li></ul>                                                                                                    | etting Started 🗸 🗸                    | Project Personnel                                                                                          | "Complete Submission option will appear at the                                                                                                    |
| asic Information (<br>exction 2 Project D<br>exction 3 Approval<br>exction 3 Approval<br>exction 4 Supporti<br>exction 4 Supporti<br>exctine 4 Supporti<br>exctine 4 Supporti<br>exctine 4 Supporti<br>exctine 5 Submission 2 Supporti<br>exctine 4 Supporti<br>exctine 4 Supporti<br>exctine                                                 | roject Personnel                      | * What kind of affiliation does the PI have with Metrocare?                                                | bottom of the bar.                                                                                                    |
| <ul> <li>Student from affiliated research institution</li> <li>Metrocare Staff<br/>(Note: all Metrocare Staff must have an ACEB representative as a part of their research team)</li> <li>Corporation partnered with research institution</li> <li>Other</li> <li>We recommend having your PI or Co-PI review</li> <li>before clicking "complete submission"; once you</li> <li>click it, it locks editing.</li> <li>UTSW</li> <li>OMPLETE SUBMISSION</li> <li>What department and/or program are you affiliated with?</li> <li>After you select, "Complete Submission", this box will appear. Click CONFIRM.</li> </ul>                                                                                                    | asic Information ( 🗸                  | <ul> <li>Faculty from affiliated research institution</li> </ul>                                           |                                                                                                    |
| Construction 3 Approval Construction 4 Supporti Catcher 4 Supporti Construction 4 Supporti Construction 4 Supporti What is the name of your Research Institution? Construction 4 Supporti What department and/or program are you affiliated with? What department and/or program are you affiliated with? Construction 4 Support 2 Support 2 S                                                                                                    | ection 2 Project D 🗸 🗸                | <ul> <li>Student from affiliated research institution</li> <li>Metrocare Staff</li> </ul>                  |                                                                                                    |
| Conther <td>ection 3 Approval 🗸 🗸</td> <td>(Note: all Metrocare Staff must have an ACER represente<br/>Corporation partnered with research institution</td> <td>We recommend having your PI or Co-PI review</td>                                                                                                    | ection 3 Approval 🗸 🗸                 | (Note: all Metrocare Staff must have an ACER represente<br>Corporation partnered with research institution | We recommend having your PI or Co-PI review                                                                                                    |
| uting   end to PI for certification?   OMPLETE SUBMISSION   What is the name of your Research Institution? Click it, it locks editing. After you select, "Complete Submission", this box will appear. Click CONFIRM.                                                                                                    | ection 4 Supporti 🗸 🗸                 | Other                                                                                                    | before clicking "complete submission"; once you                                                                                                    |
| outing<br>end to PI for certification?         OMPLETE SUBMISSION         What department and/or program are you affiliated with?         After you select, "Complete Submission", this box will appear. Click CONFIRM.                                                                                                    | ttachments 🗸 🗸                        | What is the name of your Research Institution?                                                             | click it, it locks editing.                                                                                                    |
| outling<br>and to PI for certification?         OMPLETE SUBMISSION         What department and/or program are you affiliated with?         After you select, "Complete Submission", this box<br>will appear. Click CONFIRM.                                                                                                    |                                       | UTSW                                                                                                    |                                                                                                    |
| OMPLETE SUBMISSION       What department and/or program are you affiliated with?         What department and/or program are you affiliated with?       After you select, "Complete Submission", this box will appear. Click CONFIRM.                                                                                                    | outing  vind to PI for certification? |                                                                                                    |                                                                                                    |
| What department and/or program are you affiliated with? will appear. Click <b>CONFIRM.</b>                                                                                                    |                                       |                                                                                                    | After you select, "Complete Submission", this box                                                                                                    |
|                                                                                                    |                                       | What department and/or program are you affiliated with?                                                    | will appear. Click CONFIRM.                                                                                                    |
|                                                                                                    |                                       |                                                                                                    |                                                                                                    |

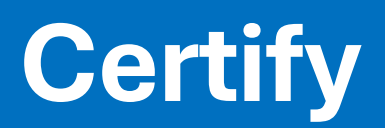

| V In-Draft<br>Submission is with                                      | researchers 2                   | Awaiting Authorization<br>Submission is awaiting<br>certification or approval | on 3 s                          | Pre-Review<br>Submission is being prepared<br>or review                               | 4 Under-Review<br>Submission is with reviewers |
|-----------------------------------------------------------------------|---------------------------------|-------------------------------------------------------------------------------|---------------------------------|---------------------------------------------------------------------------------------|------------------------------------------------|
| Awaiting Certification<br>Initial<br>RB-FY2024-57 - Inser<br>View PDF | t Study Title Here              |                                                                               | lf<br>m<br>ca<br>"I<br>re<br>su | you need to<br>nake edits you<br>an click on<br>Return" to<br>copen the<br>ubmission. | Routing:<br>Return Certify                     |
| <b>PI:</b><br>Irene Investigator                                      | <b>Current Analyst</b> :<br>N/A | Decision:<br>N/A                                                              | Policy:<br>Post-2018 Rule       | Required Tasks:<br>N/A                                                                |                                                |
| Review Type:<br>N/A                                                   | Review Board:<br>N/A            | Meeting Date:<br>N/A                                                          |                                 |                                                                                       | If all looks good,<br>click on "Certify."      |

Once confirmed, you'll return to the submission details page.

### The PI (and Co-In) MUST certify the submission for it to be submitted to the IRB.

Your status bar will have a green check mark here once they have completed that task. 1/15/2023

#### After you click certify, a notification is sent to the PI and Co-In to review and certify.

Certify

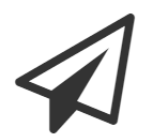

I confirm that I have the proper training, expertise and resources to conduct this study. I understand and accept my responsibilities as the Principal Investigator and Primary Contact for this study. I confirm that I have no significant financial conflict of interest in this project or have disclosed a conflict per institutional policies and federal requirements. I confirm that the information provided in this application is true, complete, and accurate to the best of my knowledge; that any false, fictitious, or fraudulent statements or claims may subject me to criminal, civil, or administrative penalties; and agree to accept responsibility for the oversight and scientific conduct of the project.

Cancel

Confirm

## "Return to Investigator" during certification

If the PI/Co-In decides that changes must be made, they can return the submission to *the research team* by clicking return. The *research team* will receive an e-mail notification of the change in status so that they can make necessary edits before marking it complete again.

Once the PI/Co-In has certified this submission, it goes to the ACER RO. At any point, the submission can be returned to the investigation team to answer questions or make changes.

## Once your PI / Co-Inv has certified the study, it's been submitted. Great Job!

Your study status bar should look like this

| <u>Studies</u> / <u>Study Details</u> / Submission Details |                                                                               |                                                         |                                                |
|------------------------------------------------------------|-------------------------------------------------------------------------------|---------------------------------------------------------|------------------------------------------------|
| ✓ In-Draft<br>Submission is with researchers               | Awaiting Authorization<br>Submission is awaiting certification or<br>approval | 3 Pre-Review<br>Submission is being prepared for review | 4 Under-Review<br>Submission is with reviewers |

## WHAT IS THE ACER RESEARCH OFFICE DOINS WITH YOUR STUDY?

#### **PRE-REVIEW:**

#### **Quick Overview Occurs**

- Correct Application Type Completed, Content is detailed and clear
- Quick confirmation of the review path
- Required Documents Attached and signed as necessary
- If everything looks good, it's sent to the IRB Committee Reviewers

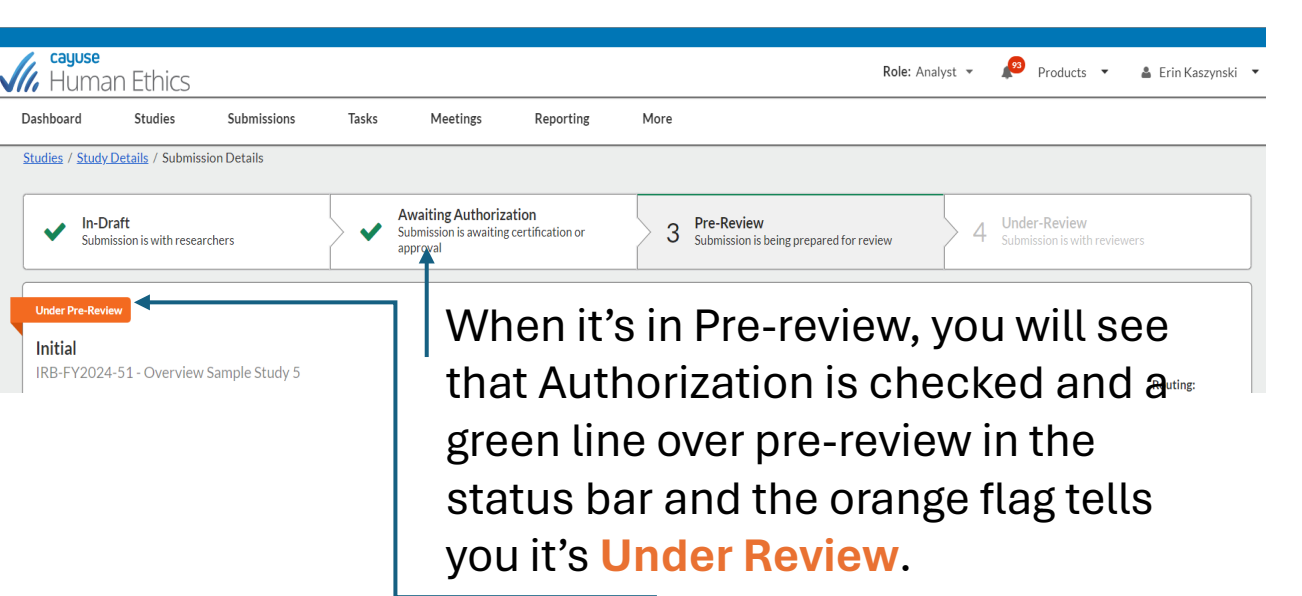

## If the RO finds a problem, the study will be returned to the investigator.

(See "editing and resubmitting a reopened submission")

### How to check the Status of your Study

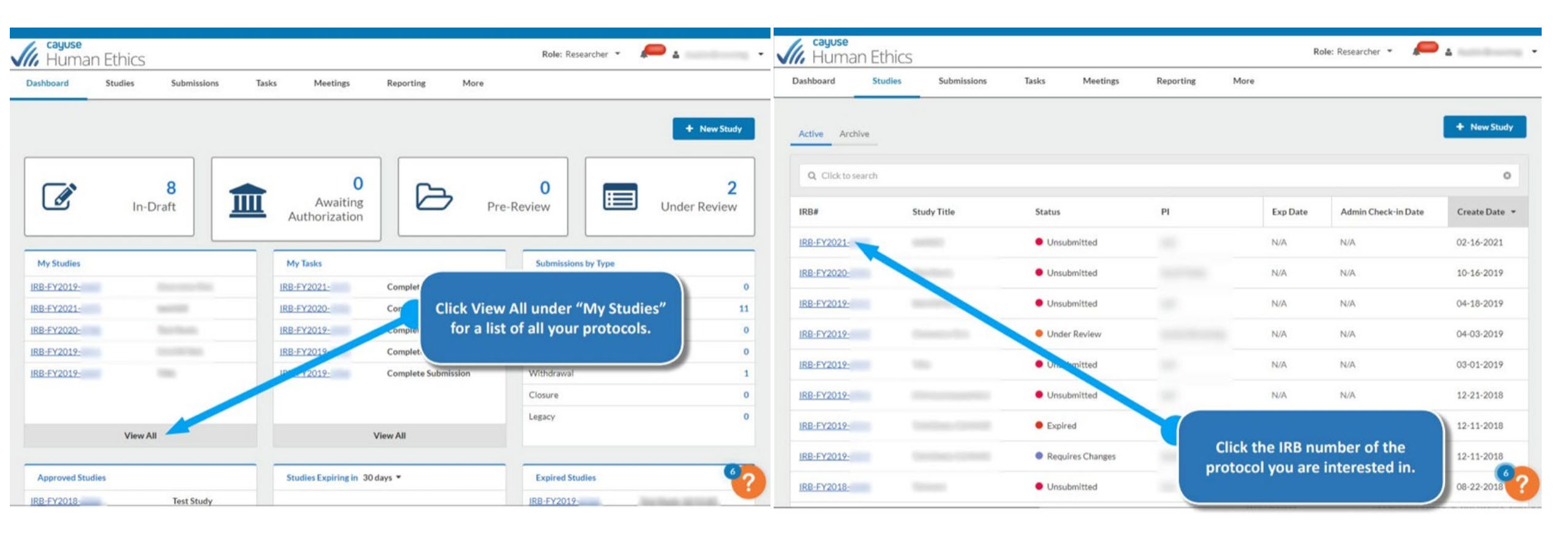

| S// | , cayuse<br>Human I | Ethics                                                 |                   | Role: Researcher 🔻 | 🔎 4              | Human Ethics            |                           |                | Role: Researcher 👻 🔎 🛓 |
|-----|---------------------|--------------------------------------------------------|-------------------|--------------------|------------------|-------------------------|---------------------------|----------------|------------------------|
| Da  | ashboard            | Studies Submissions Tasks Meetings                     | Reporting More    |                    |                  | Dashboard Studies St    | ubmissions Tasks Meetings | Reporting More |                        |
| Stu | udies / Study Detai | lls                                                    |                   |                    | + New Submission | Studies / Study Details |                           |                | + New Submission       |
|     |                     | Study Details                                          |                   | Submissions        |                  |                         | Study Details             |                | Submissions            |
|     | Under Review        |                                                        | _                 |                    |                  | Submission Type         | Review Type               | Status         | Decision               |
| 1   | RB-FY2019-          |                                                        |                   |                    |                  | Initial                 | Full                      | Under Review   |                        |
|     | D PDF               |                                                        |                   |                    |                  | Withdrawal              | Unassigned                | Under Review   | ÷.                     |
|     | Anneval Date:       | Funication Dates Ormanications Action                  | Pagulation Flager | Additional Flags   |                  |                         |                           | 1-2 of 2       |                        |
| 1   | N/A                 | N/A PROVOST - Vice Submissi a:<br>Provost for Research | Population Plags. | Additional Plags.  |                  |                         |                           | ♦ 1 →          |                        |
| /   | Admin Check-In Dat  | e: Closed Date                                         |                   |                    |                  |                         | 25                        | per page       |                        |
|     |                     | Click "Submissions" on<br>the Study Details page       |                   |                    |                  |                         |                           |                |                        |
|     |                     | for a list of submissions                              |                   |                    |                  | Click                   | k the link for the        |                |                        |
|     | Key Contacts        | Attachm related to the protocol                        | Number            | Email              |                  | sub                     | mission you are           |                |                        |
|     |                     | Principal Investigator                                 |                   |                    | <b>0</b> 7       |                         | interested in             |                | 97                     |
|     |                     | Primary Contact                                        |                   |                    |                  |                         |                           |                |                        |

#### **Study Statuses:**

There are 10 types of status your study can be in. Study Status is indicated by the flag on the study details page.

- Approved Study has been approved by the Compliance Office and/or Review Board.
- Closed Study is no longer in progress.
- Disapproved After being reviewed, the study was not approved by the Compliance Office/review board.
- Expired The study has passed its expiration date without being renewed.
- Requires Changes The Compliance Office has requested modifications to the study in order for it to be approved.
- Submitted The PI has sent a submission to the Compliance Office and it is awaiting review.
- Suspended Used when an incident has occurred to place the study on hold until further notice. The research team must submit a
  modification in order to remove the suspension.
- Under Review The Compliance Office and/or Review Board is currently reviewing the study.
- Unsubmitted The study has not yet been sent to the Compliance Office for review.
- Withdrawn The research team has submitted a withdrawal for this study and no longer wishes to pursue it.

# EDITING AND RE-SUBMITTING A Reopened Submission

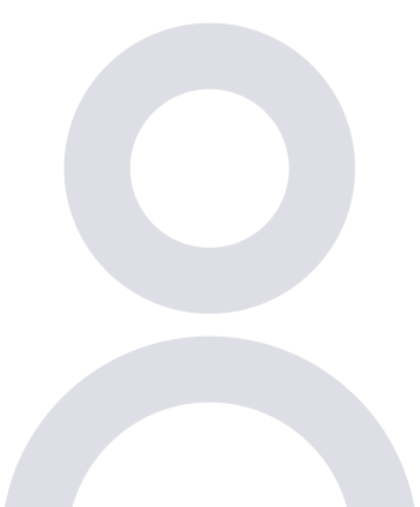

How to address changes requested by the IRB

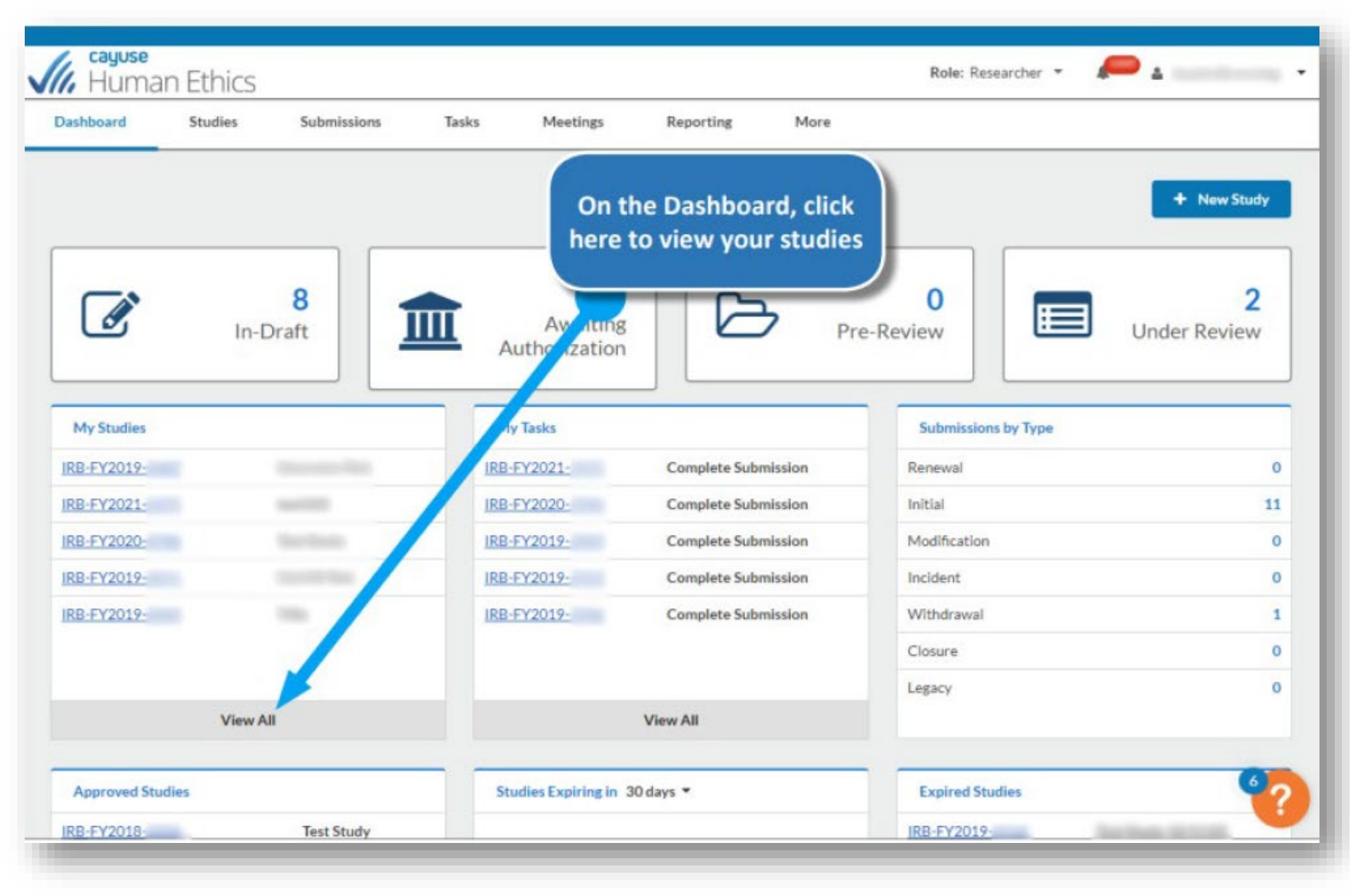

| ashboard                                                                                                    | Studies Submissions                         | Tasks Meetings                                                                                                    | Reporting                                          | More                            |                                 |                                                                                                |
|----------------------------------------------------------------------------------------------------|---------------------------------------------|----------------------------------------------------------------------------------------------------|----------------------------------------------------|---------------------------------|---------------------------------|------------------------------------------------------------------------------------------------|
| Active Archive                                                                                                    | 2                                           |                                                                                                    |                                                    |                                 |                                 | + New Study                                                                                    |
| Q. Click to sear                                                                                                    | rch                                         |                                                                                                    |                                                    | /                               |                                 | 0                                                                                              |
| RB#                                                                                                    | Study Title                                 | Status                                                                                                    | PI                                                 | ExpDate                         | Admin Check-in Date             | Create Date 👻                                                                                  |
| RB-FY2021-                                                                                                    |                                             | Unsubmitted                                                                                                    |                                                    | N/A                             | N/A                             | 02-16-2021                                                                                     |
|                                                                                                    |                                             |                                                                                                    |                                                    |                                 |                                 |                                                                                                |
| RB-FY2020-                                                                                                    | Look through submission th                  | h your active studies<br>at has the status "re                                                                                         | s to identify th<br>equires chang                  | ie<br>jes"                      | N/A                             | 10-16-2019                                                                                     |
| RB-FY2020-<br>RB-FY2019-                                                                                             | Look through<br>submission th               | h your active studies<br>at has the status "re                                                                                         | s to identify th<br>equires chang                  | ie<br>jes"                      | N/A<br>N/A                      | 10-16-2019<br>04-18-2019                                                                       |
| RB-FY2020-<br>RB-FY2019-<br>RB-FY2019-                                                                               | Look through<br>submission th<br>You may fi | h your active studies<br>at has the status "re<br>nd it in your notifica                                                               | s to identify th<br>equires chang<br>tions as well | ie<br>jes"                      | N/A<br>N/A<br>N/A               | 10-16-2019<br>04-18-2019<br>04-03-2019                                                         |
| RB-FY2020-<br>RB-FY2019-<br>RB-FY2019-<br>RB-FY2019-                                                                 | Look through<br>submission th<br>You may fi | h your active studies<br>at has the status "re<br>nd it in your notifica<br>Unsubmitted                                                | s to identify th<br>equires chang<br>tions as well | ie<br>jes"<br>N/A               | N/A<br>N/A<br>N/A               | 10-16-2019<br>04-18-2019<br>04-03-2019<br>03-01-2019                                           |
| RB-FY2020-<br>RB-FY2019-<br>RB-FY2019-<br>RB-FY2019-<br>RB-FY2019-                                                   | Look through<br>submission th<br>You may fi | h your active studies<br>at has the status "re<br>and it in your notifica<br>Unsubmitted                                               | s to identify th<br>equires chang<br>tions as well | N/A                             | N/A<br>N/A<br>N/A<br>N/A        | 10-16-2019<br>04-18-2019<br>04-03-2019<br>03-01-2019<br>12-21-2018                             |
| RB-FY2020-<br>RB-FY2019-<br>RB-FY2019-<br>RB-FY2019-<br>RB-FY2019-<br>RB-FY2019-                                     | Look through<br>submission th<br>You may fi | h your active studies<br>at has the status "re<br>nd it in your notifica<br>Unsubmitted<br>Unsubmitted<br>Expired                      | s to identify th<br>equires chang<br>tions as well | N/A<br>N/A<br>12-11-2019        | N/A<br>N/A<br>N/A<br>N/A<br>N/A | 10-16-2019<br>04-18-2019<br>04-03-2019<br>03-01-2019<br>12-21-2018<br>12-11-2018               |
| IRB-FY2020-<br>IRB-FY2019-<br>IRB-FY2019-<br>IRB-FY2019-<br>IRB-FY2019-<br>IRB-FY2019-<br>IRB-FY2019-<br>IRB-FY2019- | Look through<br>submission th<br>You may fi | h your active studies<br>at has the status "re<br>and it in your notifica<br>Unsubmitted<br>Unsubmitted<br>Expired<br>Requires Changes | s to identify th<br>equires chang<br>tions as well | N/A<br>N/A<br>12-11-2019<br>N/A | N/A<br>N/A<br>N/A<br>N/A<br>N/A | 10-16-2019<br>04-18-2019<br>04-03-2019<br>03-01-2019<br>12-21-2018<br>12-11-2018<br>12-11-2018 |

### When IRB has Requires Changes

- Click on the Active Submission Type
- Initial
- Modification
- Renewal
- Incident
- Closure

In this example, change requests were made on a submitted modification.....

| ishboard 5                        | Studies Sul             | bmissions Tas                           | ks                                                         |                          |   |
|-----------------------------------|-------------------------|-----------------------------------------|------------------------------------------------------------|--------------------------|---|
| udies / Study Detail              | 5                       |                                         |                                                            | + New Submission         | • |
|                                   | Sti                     | udy Details                             |                                                            | Submissions              |   |
| RB-FY17-6                         | Sample Study            | Link Proposal                           |                                                            |                          |   |
| Approval Date:<br>05-16-2018      | Expiration Date:<br>N/A | Organization:<br>External<br>Researcher | Active<br>Submissions:<br><u>Modification</u><br>Sponsors: |                          |   |
| Admin Check-In Date<br>05-30-2018 | e: Closed Date:<br>N/A  | Current Policy<br>Post-2018 Rule        | N/A                                                        | Click on the appropriate |   |
| Key Contacts                      | Attachments             |                                         |                                                            | Subinission              |   |
| Team Member                       |                         |                                         | Role                                                       | Number Email             |   |
|                                   |                         |                                         | Principal Investigator                                     |                          |   |

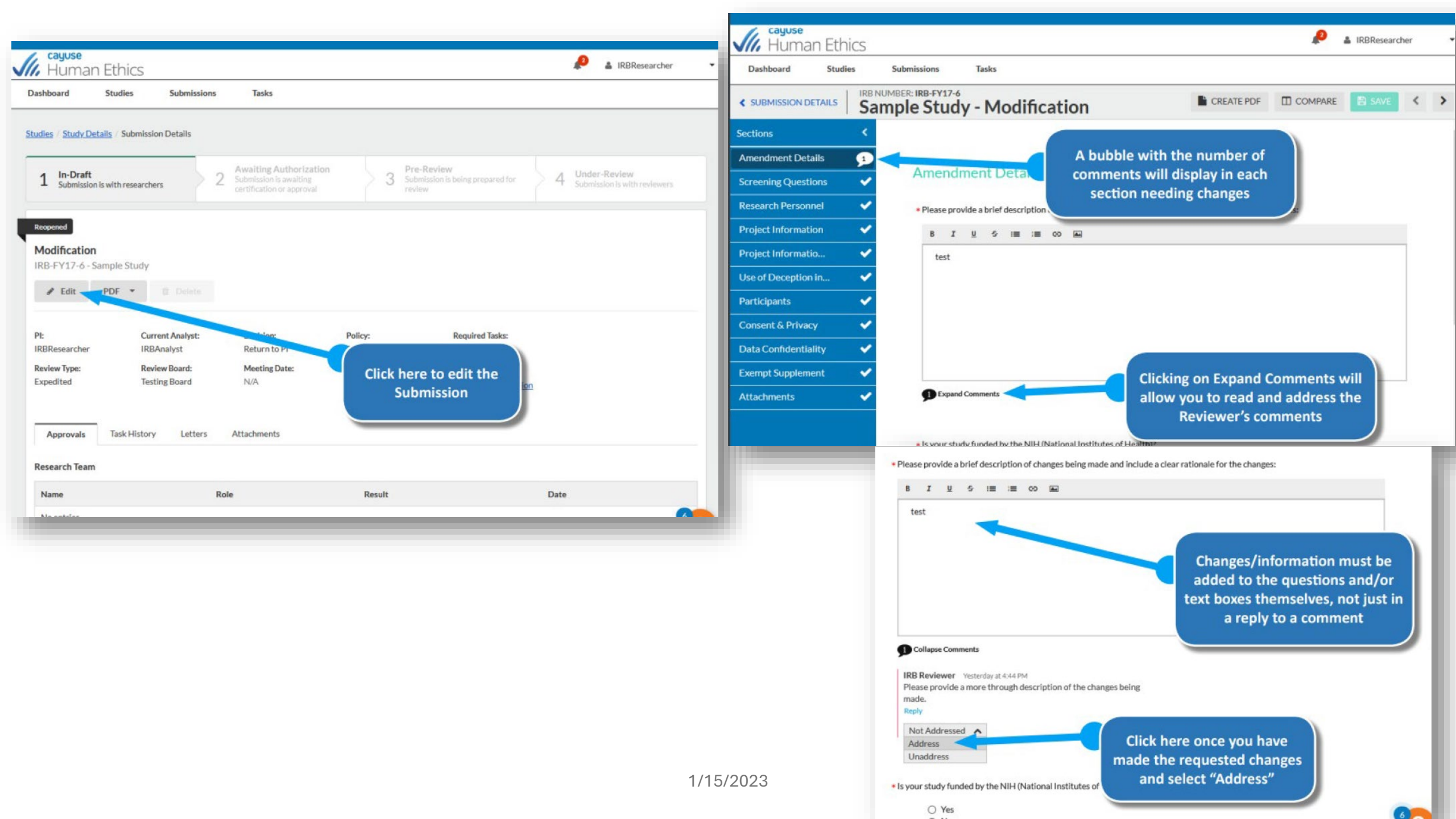

## **Managing Comments**

When ACER RO is reviewing a submission, the analyst or reviewer may have questions regarding some of your answers.

If the submission gets returned to, there will be a comment icon in the sidebar next to each question that contains comments, and a similar icon underneath the questions that have comments on them click on the link to see and respond to the comments

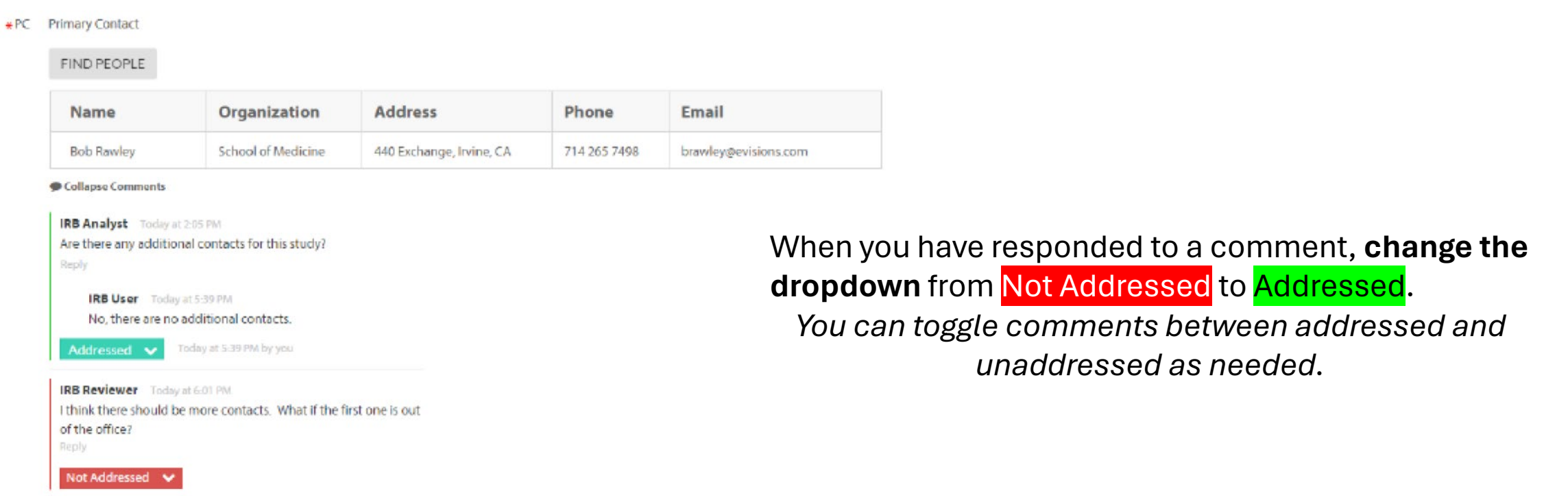

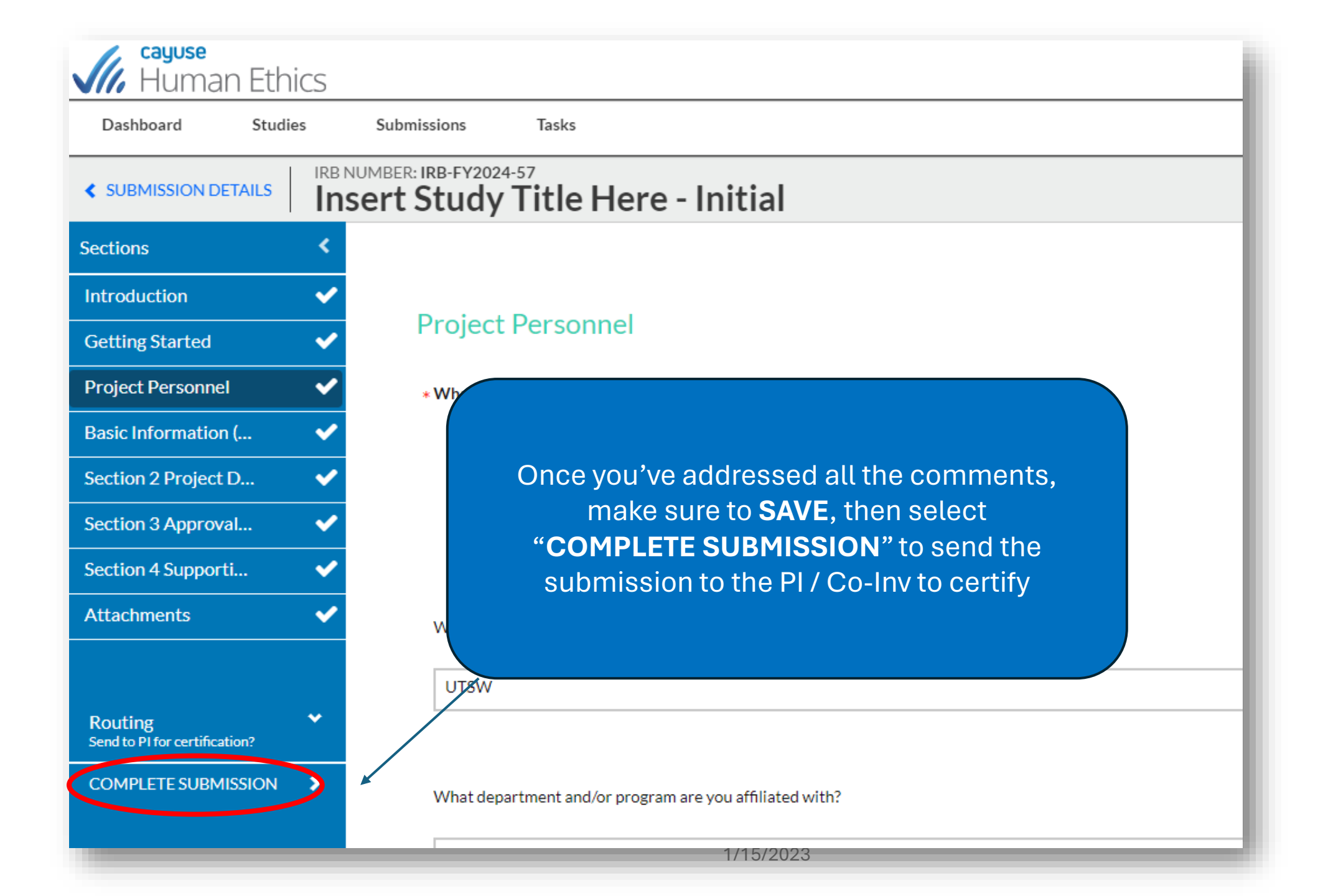

#### The PI, Co-PI, and PC will receive:

- E-mail Message
- Notification Bubble
- Task
- Added to Awaiting Authorization Display Button

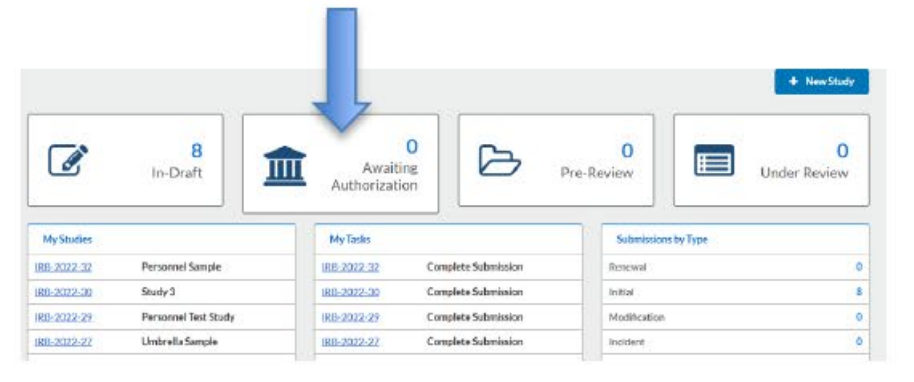

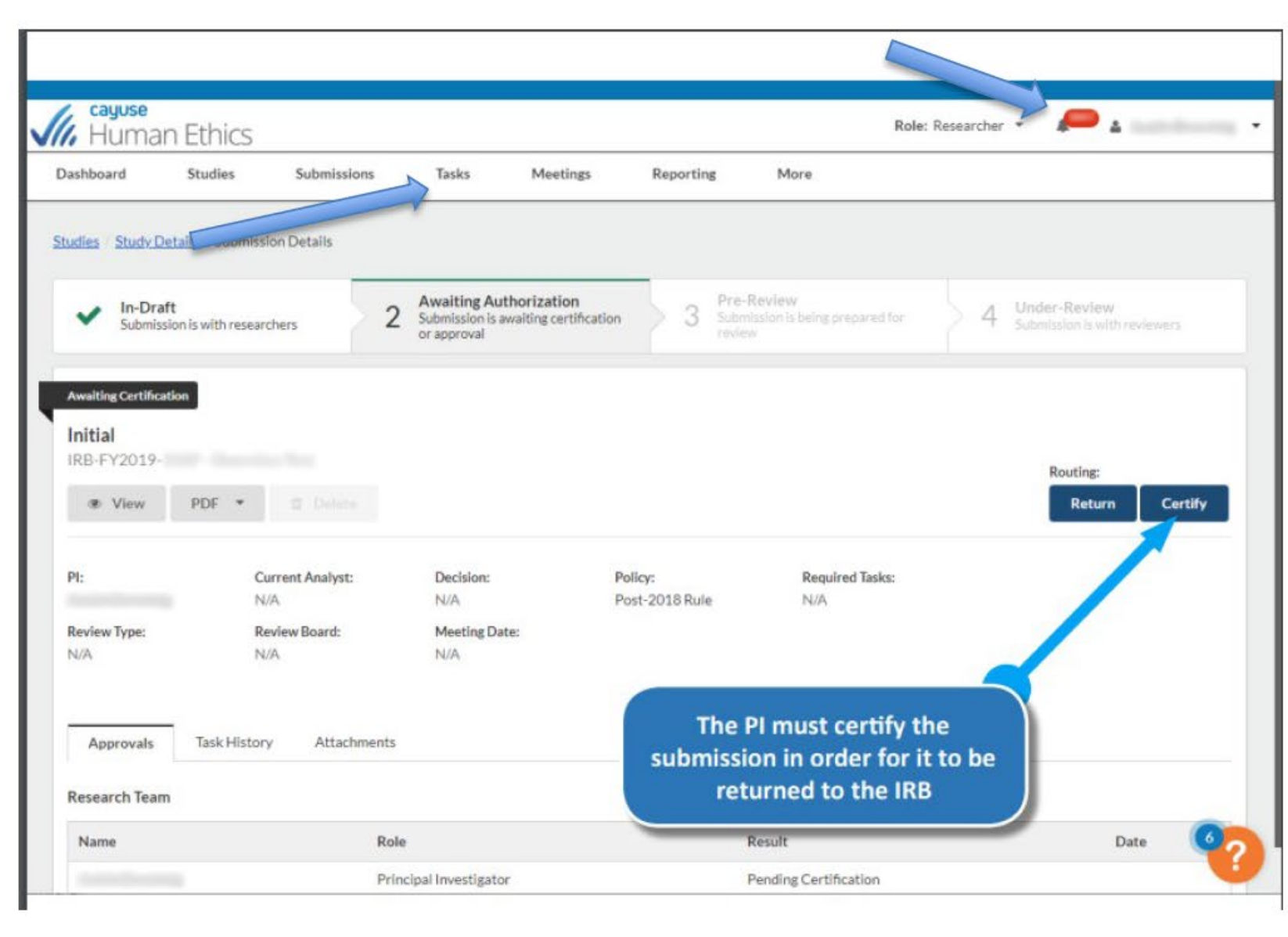

# WHERE TO FIND YOUR APPROVAL DOCUMENTS

Documents Letters

## **Finding Documents**

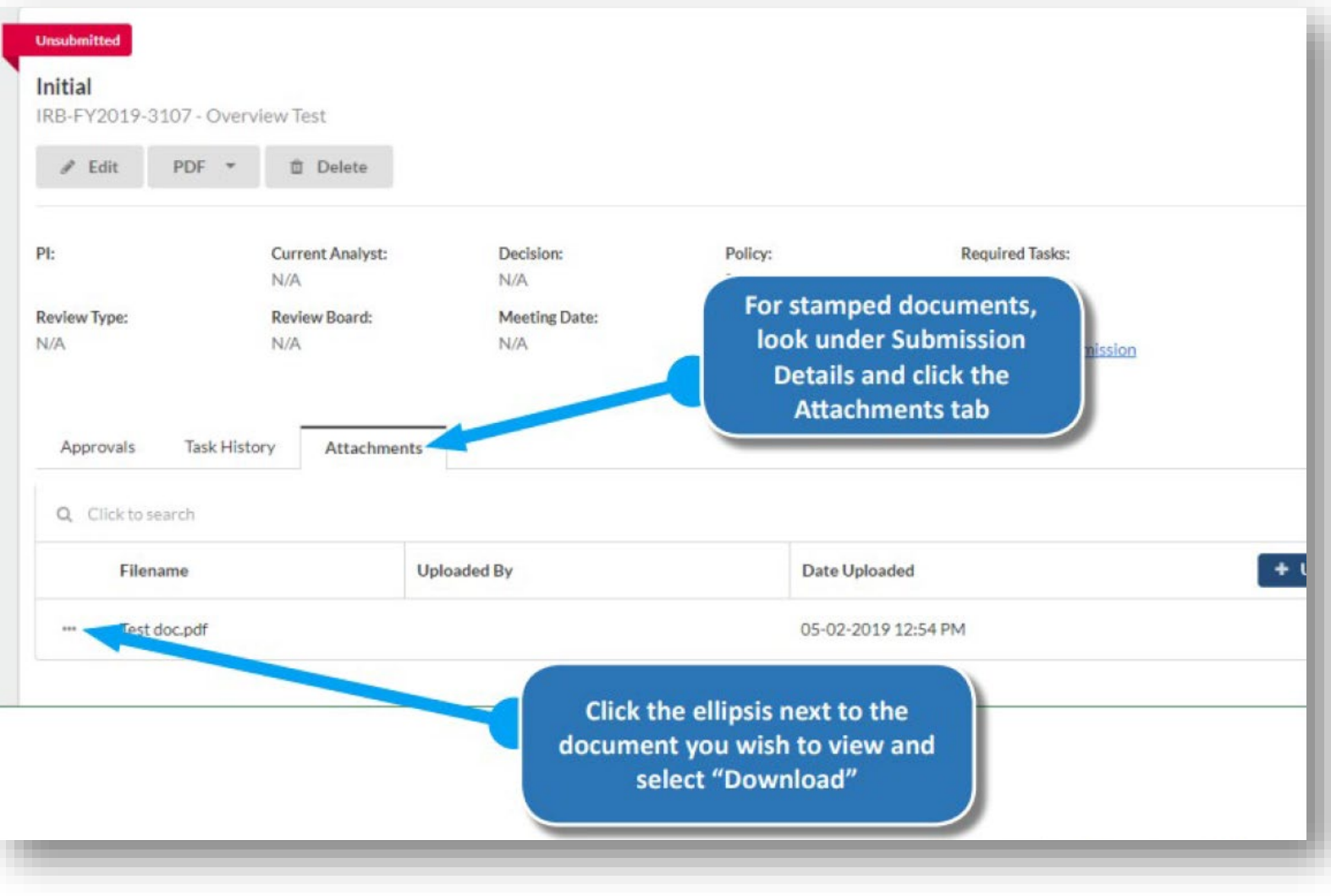

## **Finding Letters**

| ishboard Studies                                                                                                    | Submissions                              | Tasks                                                                         |                     |                                                          |                                                |                                                               |
|----------------------------------------------------------------------------------------------------|------------------------------------------|-------------------------------------------------------------------------------|---------------------|----------------------------------------------------------|------------------------------------------------|---------------------------------------------------------------|
| <u>idies / Study Details</u> / Submi                                                                                               | ission Details                           |                                                                               |                     |                                                          |                                                |                                                               |
| ✓ In-Draft<br>Submission is with rese                                                                                              | earchers 🗸                               | Awaiting Authorization<br>Submission is awaiting<br>certification or approval | ~                   | Pre-Review<br>Submission is being prepared for<br>review | 🗸 🗸 🕻                                          | Under-Review<br>ubmission is with reviewers                   |
| eview Complete                                                                                                    |                                          |                                                                               |                     |                                                          |                                                |                                                               |
| RB-FY16-23 - Test - 8/12/                                                                                                    | /16                                      |                                                                               |                     |                                                          |                                                |                                                               |
|                                                                                                    |                                          |                                                                               |                     |                                                          |                                                |                                                               |
| ● View PDF ▼                                                                                                    |                                          |                                                                               |                     |                                                          |                                                |                                                               |
| ♥ View PDF ▼                                                                                                    | 0 Delete                                 | Analyst:                                                                      | Decision:           |                                                          | Policy:                                        |                                                               |
| View PDF                                                                                                    | Current /<br>IRBAnaly                    | Analyst:<br>yst                                                               | Decision:<br>Exempt | Clinter (1)                                              | Policy:                                        |                                                               |
| View PDF       Pl:     RBResearcher Review Type: Exempt                                                                            | Current /<br>IRBAnaly<br>Review B<br>NYU | Analyst:<br>yst<br>loard:<br>Test Board                                       | Decision:<br>Exempt | Click the "Let                                           | Policy:<br>tters" tal                          | o under the                                                   |
| View PDF   PI: RBResearcher Review Type: Exempt                                                                                    | Current /<br>IRBAnaly<br>Review B<br>NYU | Analyst:<br>yst<br>koard:<br>Test Board                                       | Decision:<br>Exempt | Click the "Let<br>Submission D<br>print                  | Policy:<br>tters" tal<br>etails to<br>your let | o under the<br>view and/or<br>ters                            |
| View PDF   PI: RBResearcher Review Type: Exempt Approvals Task Histor                                                              | Current /<br>IRBAnaly<br>Review B<br>NYU | Analyst:<br>yst<br>Joard:<br>Test Board<br>ttachments                         | Decision:<br>Exempt | Click the "Let<br>Submission D<br>print                  | Policy:<br>tters" tal<br>etails to<br>your let | o under the<br>view and/or<br>ters                            |
| View PDF   PI: RBResearcher Review Type: Exempt Approvals Task Histo Subject                                                       | Current /<br>IRBAnah<br>Review B<br>NYU  | Analyst:<br>yst<br>Poard:<br>Test Board<br>ttachments                         | Decision:<br>Exempt | Click the "Let<br>Submission D<br>print<br>Recipients    | Policy:<br>tters" tal<br>etails to<br>your let | o under the<br>view and/or<br>ters                            |
| View PDF       View PDF      View PI: IRBResearcher Review Type: Exempt Approvals Task Histo Subject IRB-FY16-23 - Initial: Exempt | Current A<br>IRBAnaly<br>Review B<br>NYU | Analyst:<br>yst<br>Joard:<br>Test Board                                       | Decision:<br>Exempt | Click the "Let<br>Submission D<br>print<br>Recipients    | Policy:<br>tters" tal<br>etails to<br>your let | o under the<br>view and/or<br>ters<br>Sent Date<br>08-16-2016 |

The PI, Co-Inv, and PC will also receive an approval letter via email, but the copy is always available in Cayuse

# MODIFICATIONS

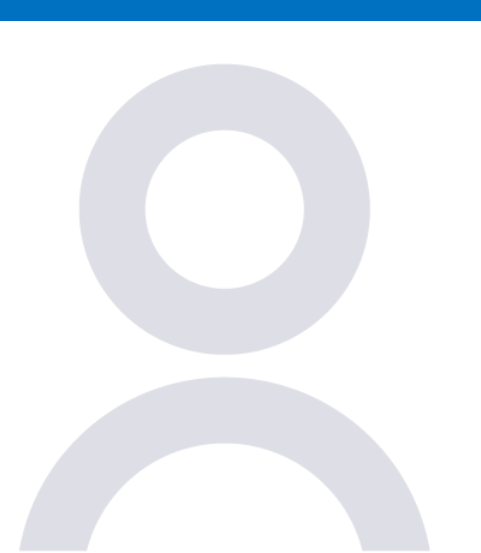

Create & Submit a **Modification** Revising the application Using the Comparison Tool

1/15/2023

## creating & submitting a modification

| Dashboard        | Studies Submissio    | ons Tasks | Meetings             | Reporting M                     | lore           |                     |                   |
|------------------|----------------------|-----------|----------------------|---------------------------------|----------------|---------------------|-------------------|
|                  |                      |           | On th<br>here t      | ie Dashboard,<br>o view your st | click<br>udies |                     | + New Stud        |
|                  | <b>8</b><br>In-Draft | Autr      | Avaiting<br>rization | ß                               | Pre-Revie      | 0<br>ew             | 2<br>Under Review |
| My Studies       |                      | My Tas    | iks                  |                                 |                | Submissions by Type |                   |
| RB-FY2019-       |                      | IRB-FY2   | 021-                 | Complete Submission             | n Re           | enewal              |                   |
| RB-FY2021-       | 10000                | IRB-FY2   | 020-                 | Complete Submission             | n In           | itial               |                   |
| RB-FY2020-       |                      | IRB-FY2   | <u>019-</u>          | Complete Submission             | n M            | odification         |                   |
| RB-FY2019-       |                      | IRB-FY2   | 019-                 | Complete Submission             | n In           | cident              |                   |
| RB-FY2019-       | -/                   | IRB-FY2   | 019-                 | Complete Submission             | n W            | ithdrawal           |                   |
|                  |                      |           |                      |                                 | CI             | osure               |                   |
|                  |                      |           |                      |                                 | Le             | gacy                |                   |
|                  | View All             |           |                      | View All                        |                |                     |                   |
| Approved Studies |                      | Studie    | s Expiring in 3      | 0 days 🔻                        |                | Expired Studies     | 6                 |
|                  |                      |           |                      |                                 |                |                     |                   |

You may only have one modification **in process** at a time.

You can make multiple modifications in one submission, YET once you have submitted one – you must wait to submit another.

In most cases, Modification submissions are reviewed in an expedited process.

| Active Archive     | Judies Submissions | Tasks Meetings                  | to submit<br>(Amer | a Modificat<br>adment) for | ion                 | + New Study |
|--------------------|--------------------|---------------------------------|--------------------|----------------------------|---------------------|-------------|
| Q. Click to search |                    |                                 |                    |                            |                     | 0           |
| IRB#               | s. , Title         | Status                          | PI                 | Exp Date                   | Admin Check-in Date | Create Date |
| IRB-FY2021-        |                    | Unsubmitted                     |                    | N/A                        | N/A                 | 02-16-2021  |
| IRB-FY2020-        |                    | Unsubmitted                     |                    | N/A                        | N/A                 | 10-16-2019  |
| IRB-FY2019-        |                    | Unsubmitted                     |                    | N/A                        | N/A                 | 04-18-2019  |
| IRB-FY2019-        |                    | Under Review                    |                    | N/A                        | N/A                 | 04-03-2019  |
| IRB-FY2019-        |                    | <ul> <li>Unsubmitted</li> </ul> |                    | N/A                        | N/A                 | 03-01-2019  |
| IRB-FY2019-        |                    | Unsubmitted                     |                    | N/A                        | N/A                 | 12-21-2018  |
| IRB-FY2019-        |                    | Expire                          |                    | 1-2019                     | N/A                 | 12-11-2018  |
| IRB-FY2019-        |                    | Requi                           | he PL PC and co    | -PI                        | N/A                 | 12-11-2018  |
| IRB-FY2018-        |                    | • Unsul can vie                 | w or edit the St   | .vbu                       | N/A                 | 08-22-2018  |

#### When the study details page opens, click on + New Submission and select Modification

| dies / Study Details         |                      |                       |                |                  | + New Submission            |
|------------------------------|----------------------|-----------------------|----------------|------------------|-----------------------------|
|                              | Study Details        |                       |                | Submi            | sions Renewal               |
|                              |                      |                       |                |                  | Modification                |
| pproved                      |                      |                       |                |                  | Incident                    |
| D EV2024 49                  |                      |                       |                |                  | Closure                     |
| .D-FT2024-40 Overview        | / Sample Study 2     |                       |                |                  |                             |
| Delete                       |                      |                       |                |                  |                             |
|                              |                      |                       |                |                  |                             |
|                              |                      |                       |                |                  |                             |
|                              |                      |                       |                |                  |                             |
| , cayuse                     | thice                |                       |                | <b>173</b> P     | roducts 🔻 🛔 Irene Investiga |
| Human Et                     | lnics                |                       |                |                  |                             |
| shboard Stu                  | udies Submis         | sions Tasks           |                |                  |                             |
|                              |                      |                       |                |                  |                             |
| udies / <u>Study Details</u> | / Submission Details |                       |                |                  |                             |
|                              |                      |                       |                |                  |                             |
| In-Droft                     |                      | Awaiting              | Dre            | Peview           | Under-Peview                |
| 1 Submission is w            | vith > 🤈             | Authorization         | 3 Subn         | hission is being | 4 Submission is with        |
| researchers                  |                      | certification or appr | oval prep      | ared for review  | reviewers                   |
|                              |                      |                       |                |                  |                             |
|                              |                      |                       |                |                  |                             |
| Unsubmitted                  |                      |                       |                |                  |                             |
| Modification                 |                      |                       | Click on I     | Ealt or co       | omplete                     |
| IRB-FY2024-48                | Overview Sample St   | udv 2                 | thesubr        | niesion          |                             |
|                              |                      |                       | the subi       | 1331011          |                             |
| 🖋 Edit 🛛 Pl                  | DF 🔻 🛍 Dele          | ete                   |                |                  |                             |
|                              |                      |                       |                |                  |                             |
|                              |                      |                       |                |                  |                             |
| PI:                          | Current Analyst:     | Decision:             | Policy:        | Required Tasks:  | /                           |
| Irene Investigator           | N/A                  | N/A                   | Post-2018 Rule | Assign PI        | -                           |
| Review Type:                 | Review Board:        | Meeting Date:         |                | Assign PC        |                             |
| N/A                          | N/A                  | N/A                   |                | Complete Sub-    | incipa                      |

Your submission will open, and you will document the justification for your changes – then, you can make the necessary changes in all the sections and add additional attachments. **Make sure you SAVE everything.** 

A copy is made of your original submission- you can compare them side-by-side using the

| Human Ethics                             |                                                                                                    | compare tool.                              |                                     |
|------------------------------------------|----------------------------------------------------------------------------------------------------|--------------------------------------------|-------------------------------------|
| Dashboard Studies                        | Submissions Tasks                                                                                                    | cayuse<br>Human Ethics                     | 🔎 Products 👻 🛓 Irene Investigator 👻 |
|                                          | erview Sample Study 2 - Modification                                                                                                    | Dashboard Studies Submissions Tasks        |                                     |
| Sections <                               | 4                                                                                                    | I IRB NUMBER: IRB-FY2024-48                |                                     |
| Modification Infor                       | Modification Information                                                                                                    | SUBMISSION DETAILS     Overview Sample Stu | CREATE PDF COMPARE SAVE             |
| Introduction 🗸                           | Modification motifiation                                                                                                    |                                            |                                     |
| Getting Started 🗸                        | IMPORTANT REMINDER                                                                                                    |                                            |                                     |
| Project Personnel 🗸                      | The only way to make changes to the study protocol is to make them in a modification submission.<br>If you are looking to renew study approval, a Renewal submission is needed.                    |                                            |                                     |
| Basic Information ( 🗸                    | <ul> <li>If you are looking to report an event or incident with the study, an Incident submission may be needed.</li> <li>If the study is complete, a Closure submission may be needed.</li> </ul> |                                            |                                     |
| Section 2 Project D V                    |                                                                                                    |                                            |                                     |
| Section 4 Supporti                       | A                                                                                                    |                                            |                                     |
| Attachments                              | * Are you making changes to the study?                                                                                                    |                                            |                                     |
|                                          | Yes<br>Please make your changes in the sections to the left.                                                                                                    |                                            |                                     |
|                                          | ⊖ No                                                                                                    |                                            |                                     |
| Routing<br>Send to PI for certification? | Justification                                                                                                    |                                            |                                     |
| COMPLETE SUBMISSION                      | Please provide the reasons for the modifications.                                                                                                    |                                            |                                     |
|                                          | B I ⊻ 5 :≡ :≡ co ka                                                                                                    |                                            |                                     |
|                                          | Insert justification info                                                                                                    |                                            |                                     |
|                                          | 1/                                                                                                    | 15/2023                                    | 46                                  |

### **Comparison Tool**

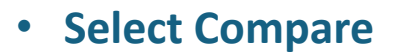

- Shows the changes made between this application version and the previous one
- Can be used for uploaded documents
- Number indicators for the number of differences
- Green for additions
- Red for deletions

\*DO NOT DELETE ANY DOCUMENTS THAT ARE STILL BEING USED\* Only upload documents that have changes. Please include the date in the file name.

| Human Eth                     | nics     |                                     |                        |                      |                     |          |           |                                                     | Products •            | 🌢 Irene          | Investigator  |
|-------------------------------|----------|-------------------------------------|------------------------|----------------------|---------------------|----------|-----------|-----------------------------------------------------|-----------------------|------------------|---------------|
| Dashboard Stud                | lies     | Submissions                         | Tasks                  |                      |                     |          |           |                                                     |                       |                  |               |
|                               | Co       | mparison: IR                        | B-FY202                | 24-48 (Mo            | odificatio          | n)       |           |                                                     |                       |                  | < >           |
|                               |          | PREVIOUS SUBMIS                     | SION Previous          | ly Approved Submi    | ission 💙            |          | CURRE     | NTSUBMISSION                                        |                       |                  |               |
| Sections                      | <        |                                     |                        |                      | ← PREVIO            | OUS DIFF | NEXT DIF  | €→ 3                                                |                       |                  |               |
| Modification Infor            | 3        | Do any of the study                 | / personnel have (     | any conflict of inte | erest related to th | is       | Do any of | the study personne                                  | I have any conflict o | f interest relat | ed to this    |
| Introduction                  | 0        | project:                            |                        |                      |                     |          | project:  |                                                     |                       |                  |               |
| Getting Started               | 0        | <ul> <li>Yes</li> <li>No</li> </ul> |                        |                      |                     |          |           | ) Yes<br>No                                         |                       |                  |               |
| Project Personnel             | 3        |                                     |                        |                      |                     |          |           |                                                     |                       |                  |               |
| Basic Information (           | 2        | Informed Consen                     | t                      |                      |                     |          | Informed  | Consent                                             |                       |                  |               |
| Section 2 Project D           | 1        | * Will the F                        | 9 be a direct par      | t of the consenti    | ing process?        |          | *\        | Will the PI be a dire<br>Vill Yes                   | ect part of the cons  | enting proce     | ss?           |
| Section 3 Approval            | 0        | Will othe                           | No<br>r researcher per | sonnel be a part     | of the consentin    | g        | ١         | <ul> <li>No</li> <li>Will other research</li> </ul> | ner personnel be a j  | part of the co   | nsenting      |
| Section 4 Supporti            | 1        | process a                           | s well?<br>Ves         |                      |                     |          | f         | orocess as well?                                    |                       |                  |               |
| Attachments                   | 0        | Provide th<br>Consentin             | No<br>No<br>Process.   | other person(s) in   | volved in the       |          | F         | No<br>Provide the name(s)                           | of any other person(  | (s) involved in  | the Consentii |
| Routing                       | <b>~</b> |                                     |                        |                      |                     |          |           | Name                                                | Organization          | Address          | Phone         |
| Send to PI for certification? |          |                                     |                        |                      |                     | are      |           | Alice                                               | Metrocare             |                  |               |
| COMPLETE SUBMISSION           | >        |                                     |                        |                      |                     |          |           | Auministrator                                       | JEIVICES              |                  |               |

When information has been updated. Click **"COMPLETE SUBMISSION"** and CONFIRM to send to PI/Co-in for certification.

| shboard Studi                    | es Submissions          | Tasks                                                            |                                                                |                                                           |
|----------------------------------|-------------------------|------------------------------------------------------------------|----------------------------------------------------------------|-----------------------------------------------------------|
| udies / <u>Study Details</u> / S | Submission Details      |                                                                  |                                                                |                                                           |
| V In-Draft<br>Submission is wit  | th researchers 2        | Awaiting Authorizati<br>Submission is awaiting ce<br>or approval | n Pre-Review<br>ification 3 Submission is being pre-<br>review | epared for 4 Under-Review<br>Submission is with reviewers |
| Awaiting Certification           |                         |                                                                  | S                                                              | ubmission will                                            |
| RB-FY2024-48 - Ove               | erview Sample Study 2   |                                                                  |                                                                | remain at                                                 |
| View PDI                         | T Delete                |                                                                  |                                                                | Δwaiting                                                  |
| PI:<br>Irene Investigator        | Current Analyst:<br>N/A | Decision:<br>N/A                                                 | Policy:<br>Post-2018 Rule                                      | Annrovale                                                 |
| Review Type:<br>N/A              | Review Board:<br>N/A    | Meeting Date:<br>N/A                                             |                                                                | Approvats                                                 |
|                                  |                         |                                                                  |                                                                | otatus anu will                                           |
|                                  | Doint of                | f Conto                                                          | nt                                                             |                                                           |
| FC-                              |                         | Conta                                                            |                                                                | Intil the PI/Co-                                          |
| pers                             | son cann                | ot certi                                                         | ſ <b>y</b>                                                     | n has sent the                                            |
|                                  |                         |                                                                  |                                                                | certified                                                 |
|                                  |                         |                                                                  |                                                                | Modification                                              |

#### The PI will receive:

- E-mail Message
- Notification Bubble
- Task
- Added to Awaiting Authorization Display Button

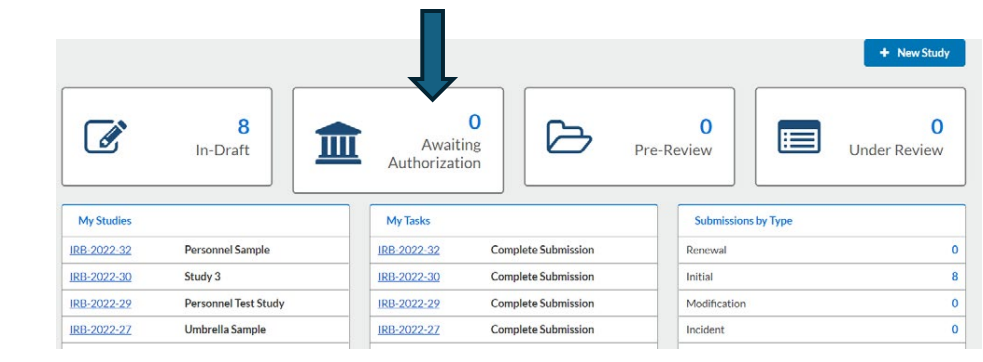

| Dashboard Studi                                                                                                    | es Submissions                                           | Tasks                                                      |                                                                                                 |                                         |        |
|----------------------------------------------------------------------------------------------------|----------------------------------------------------------|------------------------------------------------------------|-------------------------------------------------------------------------------------------------|-----------------------------------------|--------|
| Studies / Study Details /                                                                                                    | Submission Details                                       |                                                            |                                                                                                 |                                         |        |
| V In-Draft<br>Submission is wi                                                                                                 | th researchers 2                                         | Awaiting Authoriz<br>Submission is awaiting<br>or approval | action Pre-Review<br>g certification 3 Pre-Review<br>Submission is being prepared for<br>review | 4 Under-Review<br>Submission is with re | viewer |
|                                                                                                    |                                                          |                                                            |                                                                                                 |                                         | _      |
| Awaiting Certification                                                                                                    |                                                          |                                                            |                                                                                                 |                                         |        |
| Awaiting Certification<br>Modification<br>IRB-FY2024-48 - Ove                                                                  | erview Sample Study 2                                    |                                                            | PL/Co-In can                                                                                    | Bouting                                 |        |
| Awaiting Certification<br>Modification<br>IRB-FY2024-48 - Ovi<br>View PD                                                       | erview Sample Study 2                                    |                                                            | PI /Co-In can                                                                                   | Routing:<br>Return                      | G      |
| Awaiting Certification Modification IRB-FY2024-48 - Ove ③ View PD                                                              | erview Sample Study 2<br>F 👻 💼 Delete                    |                                                            | PI /Co-In can<br>certify                                                                        | Routing:<br>Return                      | Q      |
| Awaiting Certification<br>Modification<br>IRB-FY2024-48 - Ovi<br>View PD<br>PI:<br>Irene Investigator                          | erview Sample Study 2<br>F   Delete Current Analyst: N/A | Decision:<br>N/A                                           | PI /Co-In can<br>certify<br>Modification by                                                     | Routing:<br>Return                      | C      |
| Awaiting Certification<br>Modification<br>IRB-FY2024-48 - Own<br>@ View PD<br>PI:<br>Irene Investigator<br>Review Type:        | Current Analyst:<br>N/A<br>Review Board:                 | Decision:<br>N/A<br>Meeting Date:                          | PI /Co-In can<br>certify<br>Modification by                                                     | Routing:<br>Return                      | C      |
| Awaiting Certification<br>Modification<br>IRB-FY2024-48 - Own<br>@ View PD<br>PI:<br>Irene Investigator<br>Review Type:<br>N/A | Current Analyst:<br>N/A<br>N/A<br>Review Board:<br>N/A   | Decision:<br>N/A<br>Meeting Date:<br>N/A                   | PI /Co-In can<br>certify<br>Modification by<br>clicking CERTIF                                  | Routing:<br>Return                      | C      |

## RENEWAL SUBMISSIONS & ADMINISTRATIVE CHECK-IN

STARTING A SUBMISSION SUBMISSION REQUIREMENTS PROCEDURE CHANGE

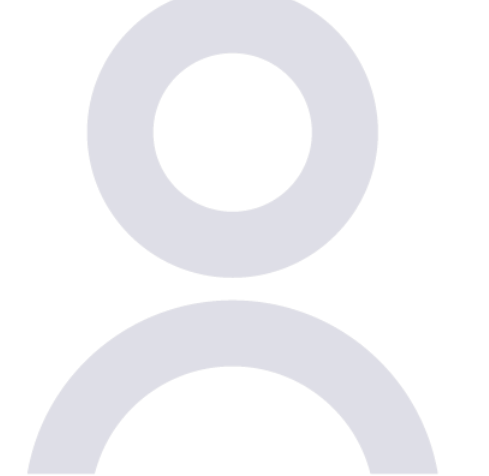

1/15/2023

# creating and submitting a renewal

| III. Huma    | n Ethics            |                           |                                              | Role: Researcher 👻 🔎 🛓 | •           | M. Human Et        | thics                                                                                                    |                                 |                   | Ro         | le: Researcher 🍷 🔎  | A 1000        |
|--------------|---------------------|---------------------------|----------------------------------------------|------------------------|-------------|--------------------|----------------------------------------------------------------------------------------------------|---------------------------------|-------------------|------------|---------------------|---------------|
| Dashboard    | Studies Submissions | Tasks Meetings            | Reporting More                               |                        |             | Dashboard Str      | udies Submissions                                                                                              | Tasks Meetings                  | Reporting Mor     | e          |                     |               |
|              |                     | On<br>here                | the Dashboard, click<br>to view your studies |                        | + New Study | Active Archive     |                                                                                                    |                                 |                   |            |                     | + New Study   |
| -            | 8                   |                           |                                              |                        | 2           | Q. Click to search |                                                                                                    |                                 |                   |            |                     | 0             |
| ß            | In-Draft            | Av sitin<br>Auth rization | s Pro                                        | e-Review Unde          | er Review   | IRB#               | Study Title                                                                                                    | Status                          | PI                | Exp Date   | Admin Check-in Date | Create Date 👻 |
|              |                     |                           |                                              |                        |             | IRB-FY2021-        |                                                                                                    | Unsubmitted                     |                   | N/A        | NA                  | 02-16-2021    |
| My Studies   |                     | My Tasks                  |                                              | Submissions by Type    |             | IRE-FY2020-        | and and a second second second second second second second second second second second second second second se | Ursubr                          |                   |            | N/A.                | 10-16-2019    |
| IRB-FY2019-  | a descertes         | IRB-FY2021-               | Complete Submission                          | Renewal                | 0           | IRB-FY2019-        |                                                                                                    | • Unsubmitte Clic               | k on the Study yo | u wish     | N/A                 | 04-18-2019    |
| IRB-FY2021-  | /                   | IRB-FY2020-               | Complete Submission                          | Initial                | 11          |                    |                                                                                                    | to                              | submit a Renew    | al for     |                     |               |
| IR8-FY2020-  |                     | IRB-FY2019-               | Complete Submission                          | Modification           | 0           | 1RB-FY2019         |                                                                                                    | Under Revi                      |                   |            | N/A                 | 04-03-2019    |
| IRB-FY2019-  |                     | IRB-FY2019-               | Complete Submission                          | Incident               | 0           | IRB-FY2019-        |                                                                                                    | <ul> <li>Unsubmitted</li> </ul> |                   | N/A        | NA                  | 03-01-2019    |
| IRB-FY2019-  | /                   | IRB-FY2019-               | Complete Submission                          | Withdrawal             | 1           |                    |                                                                                                    |                                 |                   |            |                     |               |
|              |                     |                           |                                              | Closure                | 0           | 1KB-F72019-        |                                                                                                    | Unsubnitted                     |                   | 2009.      | N/A                 | 12-21-2018    |
|              |                     |                           |                                              | Legacy                 | 0           | IRB-FY2019-        |                                                                                                    | Expired                         |                   | 12-11-2019 | N/A                 | 12-11-2018    |
|              | View All            |                           | View All                                     |                        |             | IRB-FY2019         |                                                                                                    | Requires Changes                |                   | N/A        | NA                  | 12-11-2018    |
| Approved Stu | clies               | Studies Expiring in       | 30 days -                                    | Expired Studies        | 92          | IRB-FY2018         |                                                                                                    | • Unsubmitted                   |                   | N/A        | N/A                 | 08-22-2018    |
| IRB-EV2018-  | Test Study          |                           | nternieven (S                                | IRB-FY2019-            |             |                    |                                                                                                    |                                 |                   |            |                     |               |

#### When the study details page opens, click on

![](_page_50_Figure_1.jpeg)

![](_page_50_Figure_2.jpeg)

1/15/2023

Answer all questions and attach all documents in the Renewal Form. Click **SAVE**. Once finished, click **"COMPLETE SUBMISSION"** to send to the PI and Co-Inv for certification.

| Human Ethics                                                 |                                                                                                    | 🕫 Products 🔹 🎍 Irene Investigator 👻                                                            |
|--------------------------------------------------------------|----------------------------------------------------------------------------------------------------|------------------------------------------------------------------------------------------------|
| Dashboard Studies Sul                                        | bmissions Tasks                                                                                                    |                                                                                                |
| SUBMISSION DETAILS     INDETAILS     INDETAILS     INDETAILS | rula 2 - Renewal                                                                                                    | CREATE PDF COMPARE                                                                             |
| Sections <                                                   |                                                                                                    |                                                                                                |
| Check-in & Continu 🗸                                         | Check-in & Continuing Review                                                                                                    |                                                                                                |
| Routing 🗸                                                    | * Request for More Time                                                                                                    |                                                                                                |
| Send to PI for certification?                                | Are you requesting more time for the project?                                                                                                    |                                                                                                |
|                                                              | ● Yes<br>○ No                                                                                                    |                                                                                                |
|                                                              | <ul> <li>What type of affiliation does the principal investigator have with Metrocare?</li> <li>External Researcher: The Principal Investigator is conducting research on behalf of serves as the IRB of Record.</li> <li>Metrocare Researcher: The Principal Investigator is conducting research on behalf</li> </ul> | of their Institution or organization, and the Institution or its affiliate<br>If of Metrocare. |
|                                                              | * Reviewing IRB Approvals                                                                                                    |                                                                                                |
|                                                              | Please upload the Reviewing IRBs renewal/continuing review approval letter.                                                                                                    |                                                                                                |
|                                                              | ATTACH                                                                                                    |                                                                                                |
|                                                              | ▲BC University IRB Approval 2   ★                                                                                                    |                                                                                                |
|                                                              | * Metrocare Reliance Agreement                                                                                                    |                                                                                                |
|                                                              | Please upload the Metrocare Reliance Agreement that has been signed by both parties.                                                                                                    |                                                                                                |
|                                                              | ATTACH                                                                                                    |                                                                                                |
|                                                              | Metrocare Reliance Agreemen                                                                                                    |                                                                                                |
|                                                              | 1/10/2020                                                                                                    |                                                                                                |

Answer all questions and attach all documents in the Renewal Form. Click **SAVE**. Once finished, click **"COMPLETE SUBMISSION"** to send to the PI and Co-Inv for certification.

| Databased Statis Statis Statis Tails   Clearser: UB: PURPER: UB: PURPER: PURPER: PURPER: P                                                                     | Human Ethics                  |                                                                                                    | 🕫 Products 👻 🛓 Irene Investigator 👻                                                                     |
|----------------------------------------------------------------------------------------------------|-------------------------------|----------------------------------------------------------------------------------------------------|----------------------------------------------------------------------------------------------------|
| Submission DETAILS     IBENUMBER: IBEP-PO204-41     Montrula 2 - Renewal     Check-in & Continue 2 - Renewal     Check-in & Continue Review     Require for More Time     Are your agesting more time for the project:                                                                                                    | Dashboard Studies             | Submissions Tasks                                                                                                    |                                                                                                    |
| ections  Check-in & Continu. Check-in & Continuing Review Routing Sents of Nore Time  Are your equesting more time for the project?  Yes  Visual type of affiliation does the principal investigator have with Metrocare?  External Researcher: The Principal investigator is conducting research on behalf of their institution or organization, and the institution or its affiliate serves strike life Record.  External Researcher: The Principal investigator is conducting research on behalf of Metrocare.  Reviewing IRB Approvals  Reviewing IRB Approvals  Reviewing IRB Approvals  Art Che  Actionare Reliance Agreement  Researcher: The Principal Investigator is conducting research on behalf of Metrocare.  Art Che  Actionare Reliance Agreement  Researcher: The Principal Investigator is conducting research on behalf of Metrocare.  Art Che  Actionare Reliance Agreement  Researcher: The Principal Investigator is conducting research on behalf of Metrocare.  Art Che  Actionare Reliance Agreement  Researcher: The Principal Investigator is conducting research on behalf of Metrocare.  Art Che  Actionare Reliance Agreement  Researcher: The Principal Investigator is conducting research on behalf of Metrocare.  Art Che  Actionare Reliance Agreement  Researcher: The Principal Investigator is conducting research on behalf of Metrocare.  Art Che  Actionare Reliance Agreement  Actionare Reliance Agreement  Actionare Reliance Agreement  Actionare Reliance Agreement  Actionare Reliance Agreement  Actionare Reliance Agreement  Actionare Reliance Agreement  Actionare Reliance Agreement  Actionare  Actionare Reliance Agreement  Actionare  Actionare  Actionar | SUBMISSION DETAILS            | NUMBER: IRB-FY2024-41<br>Iontrula 2 - Renewal                                                                                                    |                                                                                                    |
| Check-in & Continu.                                                                                                    | Sections <                    |                                                                                                    |                                                                                                    |
| Requiring service 30 for cartification?   COMPLETE SUBMISSION * • Request for More Time Are your equesting more time for the project? • Yes • No • What type of affiliation does the principal Investigator have with Metrocare? • External Researcher: The Principal Investigator is conducting research on behalf of their institution or organization, and the institution or its affiliate serves as the IRIS of Record. • Metrocare Researcher: The Principal Investigator is conducting research on behalf of Metrocare. • Reviewing IRB Approvals Researcher: The Principal Investigator is conducting research on behalf of Metrocare. • Reviewing IRB Approvals Researcher: The Principal Investigator is conducting research on behalf of Metrocare. • Reviewing IRB Approvals Researcher: The Principal Investigator is conducting research on behalf of Metrocare. • Reviewing IRB Approvals Researcher: The Principal Investigator is conducting research on behalf of Metrocare. • Reviewing IRB Approvals Researcher: The Principal Investigator is conducting research on behalf of Metrocare. • Reviewing IRB Approvals Researcher: The Principal Investigator is conducting research on behalf of Metrocare. • Reviewing IRB Approvals Researcher: The Principal Investigator is conducting research on behalf of Metrocare. • Reviewing IRB Approvals Researcher: The Principal Investigator is conducting research on behalf of Metrocare. • Reviewing IRB Approvals • Alto Curves Reliance Agreement • Metrocare Reliance Agreement that has been signed by both parties. • Attrocare Reliance Agreement that has been signed by both parties. • Metrocare Reliance Agreement • Metrocare Reliance Agreement • Metrocare Reliance Agreement. • Metrocare Reliance Agreement. • Metrocare Reliance Agreement. • Metrocare Reliance                                                                                                    | Check-in & Continu 🗸 🗸        | Check-in & Continuing Review                                                                                                    |                                                                                                    |
| Send b P for certification?   Are your equesting more time for the project? • Yes • What type of affiliation does the principal investigator have with Metrocare? • What type of affiliation does the principal investigator is conducting research on behalf of their institution or organization, and the institution or its affiliate serves as the IRB of Record. • Metrocare Researcher: The Principal Investigator is conducting research on behalf of their institution or organization, and the institution or its affiliate serves as the IRB of Record. • Metrocare Researcher: The Principal Investigator is conducting research on behalf of Metrocare. • Metrocare Researcher: The Principal Investigator is conducting research on behalf of Metrocare. • Metrocare Researcher: The Principal Investigator is conducting research on behalf of Metrocare. • Metrocare Researcher: The Principal Investigator is conducting research on behalf of Metrocare. • Metrocare Researcher: The Principal Investigator is conducting review approval letter. • Article • Metrocare Reliance Agreement • Metrocare Reliance Agreement • Metrocare Reliance Agreement that has been signed by both parties. • Metrocare Reliance Agreement. • Metrocare Reliance Agreement. • Metrocare Reliance Agreement                                                                                                    | Routing 🗸                     | * Request for More Time                                                                                                    |                                                                                                    |
| Vis     No      Vis     No      Vis     No      Vis     No      Vis     No      Vis     No      Vis     No      Vis     No      Vis     No      Vis     No      Vis     No      Vis     No      Vis     No      Vis     No      Vis     No      Vis     No      Vis     No      Vis     No      Vis     Vis     No      Vis     Vis     No      Vis     Vis     No      Vis     Vis     Vis     No      Vis     Vis     No      Vis     Vis     No      Vis     Vis     V      | Send to PI for certification? | Are you requesting more time for the project?                                                                                                    |                                                                                                    |
| <ul> <li>What type of affiliation does the principal investigator have with Metrocare? <ul> <li>External Researcher: The Principal Investigator is conducting research on behalf of their Institution or organization, and the Institution or its affiliate serves as the IRB of Record.</li> <li>Metrocare Researcher: The Principal Investigator is conducting research on behalf of Metrocare.</li> </ul> </li> <li>Reviewing IRB Approvals <ul> <li>Please upload the Reviewing IRBS renewal(continuing review approved letter.</li> </ul> </li> <li>ABC University IRB Approval 2   X </li> <li>Metrocare Reliance Agreement <ul> <li>Please upload the Metrocare Reliance Agreement that has been signed by both parties.</li> </ul> </li> <li>Metrocare Reliance Agreement   X </li> </ul>                                                                                                    |                               | ● Yes<br>○ No                                                                                                    |                                                                                                    |
| • Reviewing IRB Approvals Please upload the Reviewing IRBs renewal/continuing review approval letter. ATTACH • ABC University IRB Approval 2   X • Metrocare Reliance Agreement Please upload the Metrocare Reliance Agreement that has been signed by both parties. ATTACH • Metrocare Reliance Agreement. ATTACH • Metrocare Reliance Agreement   X                                                                                                    |                               | <ul> <li>External Researcher: The Principal Investigator is conducting research on bel<br/>serves as the IRB of Record.</li> <li>Metrocare Researcher: The Principal Investigator is conducting research on I</li> </ul> | half of their Institution or organization, and the Institution or its affiliate<br>behalf of Metrocare. |
| Please upload the Reviewing IRBs renewal/continuing review approval letter.         ATTACH         ▲ ABC University IRB Approval 2   ★         ▲ Metrocare Reliance Agreement         Please upload the Metrocare Reliance Agreement that has been signed by both parties.         ATTACH         ▲ Metrocare Reliance Agreement that has been signed by both parties.         ATTACH         ▲ Metrocare Reliance Agreement that has been signed by both parties.         ▲ TTACH         ▲ Metrocare Reliance Agreement                                                                                                    |                               | * Reviewing IRB Approvals                                                                                                    |                                                                                                    |
| ATTACH   ▲ BC University IRB Approval 2   ★   Submitted Renewals are scheduled to be approved close to the expiration dat as possible   * Metrocare Reliance Agreement   Please upload the Metrocare Reliance Agreement that has been signed by both parties.   ATTACH   Metrocare Reliance Agreemen   ★                                                                                                    |                               | Please upload the Reviewing IRBs renewal/continuing review approval letter.                                                                                                    |                                                                                                    |
| ▲BC University IRB Approval 2  ★     Submitted Renewals are scheduled to be approved close to the expiration data as possible     * Metrocare Reliance Agreement     Please upload the Metrocare Reliance Agreement that has been signed by both parties.     ATTACH     Metrocare Reliance Agreement  ★                                                                                                    |                               | ATTACH                                                                                                    |                                                                                                    |
| * Metrocare Reliance Agreement<br>Please upload the Metrocare Reliance Agreement that has been signed by both parties.<br>ATTACH<br>Metrocare Reliance Agreemen   *                                                                                                    |                               | ABC University IRB Approval 2   🗙                                                                                                    | Submitted Renewals are<br>scheduled to be approved<br>close to the expiration dat                       |
| Please upload the Metrocare Reliance Agreement that has been signed by both parties.         ATTACH         Metrocare Reliance Agreemen                                                                                                    |                               | * Metrocare Reliance Agreement                                                                                                    | as possible                                                                                             |
| ATTACH                                                                                                    |                               | Please upload the Metrocare Reliance Agreement that has been signed by both parties.                                                                                                    |                                                                                                    |
| Metrocare Reliance Agreemen ↓★                                                                                                    |                               | ATTACH                                                                                                    |                                                                                                    |
|                                                                                                    |                               | Metrocare Reliance Agreemen   X                                                                                                    |                                                                                                    |

## INCIDENTS and reportable events

WHAT SHOULD BE REPORTED HOW TO CREATE AND SUBMIT AN INCIDENT

## WHAT SHOULD BE REPORTED

- Incidents should always be reported to your IRB or record following their policies and procedures
- Any incident involving Metrocare participants should be reported to Metrocare IRB via Cayuse immediately, within 48 hours of the occurrence
  - Include incident reports submitted to your IRB of Record as well

## HOW TO CREATE AND SUBMIT AN INCIDENT

| ashboard Studies Submissions | Tasks Meetings                         | Reporting More                               |                     |                                  |
|------------------------------|----------------------------------------|----------------------------------------------|---------------------|----------------------------------|
| B<br>In-Draft                | On<br>here<br>Av aftin<br>Auth rzation | the Dashboard, click<br>to view your studies | 0<br>e-Review       | + New Study<br>2<br>Under Review |
| My Studies                   | My Tasks                               |                                              | Submissions by Type |                                  |
| RB-FY2019                    | IRB-EY2021-                            | Complete Submission                          | Renewal             | 0                                |
| RB-FY2021-                   | IRB-FY2020-                            | Complete Submission                          | Initial             | 11                               |
| RB-FY2020-                   | IRB-FY2019-                            | Complete Submission                          | Modification        | 0                                |
| RB-FY2019                    | IRB-FY2019-                            | Complete Submission                          | Incident            | 0                                |
| <u>88-FY2019</u>             | IR0 + Y2019                            | Complete Submission                          | Withdrawal          | 1                                |
|                              |                                        |                                              | Closure             | 0                                |
| View All                     |                                        | View All                                     | regary              | Q                                |
|                              |                                        |                                              |                     | -                                |
| Approved Studies             | Studies Expiring in                    | 30 days 🔻                                    | Expired Studies     |                                  |

| ashboard 5        | itudies Submissions | Tasks Meetings   | Reporting Mo      | re         |                     |               |
|-------------------|---------------------|------------------|-------------------|------------|---------------------|---------------|
| Active Archive    |                     |                  |                   |            |                     | + New Study   |
| Q Click to search |                     |                  |                   |            |                     | ٥             |
| IRB#              | Study Title         | Status           | рі                | Exp Date   | Admin Check-in Date | Create Date 📼 |
| IRB-FY2021-       |                     | Unsubmitted      |                   | N/A        | N/A                 | 02-16-2021    |
| IRB-FY2020-       |                     |                  | k on the Study fo | N/A        | N/A                 | 10-16-2019    |
| IRB-FY2019-       | -                   | • Unsubma which  | ch an Incident wi | II N/A     | N/A                 | 04-18-2019    |
| IRB-FY2019-       |                     | Under Revi.      | be entered        | N/A        | N/A                 | 04-03-2019    |
| IRB-FY2019-       |                     | • Unsubmitted    | 10                | N/A        | NJA                 | 03-01-2019    |
| IRB-FY2019        |                     | • Unsubmitted    |                   | N/A        | N/A                 | 12-21-2018    |
| IRB-FY2019-       |                     | Expired          |                   | 12-11-2019 | N/A                 | 12-11-2018    |
| IRB-FY2019-       |                     | Requires Changes |                   | N/A        | N/A                 | 12-11-2018    |
| IRR-EV2018-       |                     | Unsubmitted      |                   | N/A        | N/A                 | 08-22-2018    |

| Studies / Study Details                             |                                                 |                                                                               |                                               |                                        |                                     | + New Submission       |
|-----------------------------------------------------|-------------------------------------------------|-------------------------------------------------------------------------------|-----------------------------------------------|----------------------------------------|-------------------------------------|------------------------|
|                                                     | Study Details                                   |                                                                               |                                               | Subm                                   | issions                             | Modification           |
| Approved<br>IRB-FY2024-41 Montro<br>PDF             | ula 2                                           | Select New Subm                                                               | ission > Incide                               | ent                                    |                                     | Closure                |
| Human Ethics                                        |                                                 |                                                                               |                                               |                                        | Products 🔹                          | 🛎 Irene Investigator 🔻 |
| Dashboard Studies                                   | Submissions Ta                                  | asks                                                                          |                                               |                                        |                                     |                        |
| Studies / Study Details / Submis                    | chers                                           | Awaiting Authorization<br>Submission is awaiting certification or<br>approval | 3 Pre-Review<br>Submission is bei             | ing prepared for review                | 4 Under-Review<br>Submission is wit | /<br>th reviewers      |
| Unsubmitted<br>Incident<br>IRB-FY2024-41 - Montrula | a 2                                             | Click "edit" o<br>Submission" to<br>the Incide                                | or "Complete<br>o begin editing<br>ont Report | g                                      |                                     |                        |
| PI:<br>Irene Investigator<br>Review Type:<br>N/A    | Current Analyst:<br>N/A<br>Review Board:<br>N/A | Decision: Po<br>N/A Po<br>Meeting Date:<br>N/A                                | vlicy:<br>vst-2018 Rule                       | Required Tasks:<br>Complete Submission |                                     |                        |

| Studies / Study Details                                                                                          |                                                                                   |                                                         |                                      | + New Submission       |
|----------------------------------------------------------------------------------------------------|-----------------------------------------------------------------------------------|---------------------------------------------------------|--------------------------------------|------------------------|
| Study E                                                                                                    | etails                                                                            | Submis                                                  | ssions                               | Modification           |
| Approved<br>IRB-FY2024-41 Montrula 2<br>PDF                                                                      | Select New Submis                                                                 | sion > Incident                                         |                                      | Incident<br>Closure    |
| Human Ethics                                                                                                    |                                                                                   |                                                         | Products 🔹                           | 🛔 Irene Investigator 🔻 |
| Dashboard Studies Submissions                                                                                    | Tasks                                                                             |                                                         |                                      |                        |
| Studies / Study Details / Submission Details                                                                     | > 2 Awaiting Authorization<br>Submission is awaiting certification or<br>approval | 3 Pre-Review<br>Submission is being prepared for review | 4 Under-Review<br>Submission is with | reviewers              |
| Unsubmitted<br>Incident<br>IRB-FY2024-41 - Montrula 2<br>Edit PDF   Delete                                       | Click "edit" or<br>Submission" to I<br>the Inciden                                | "Complete<br>Degin editing<br>Report                    |                                      |                        |
| PI:     Current Analyst:       Irene Investigator     N/A       Review Type:     Review Board:       N/A     N/A | Decision: Policy<br>N/A Post-2<br>Meeting Date:<br>N/A                            | Required Tasks:<br>018 Rule <u>Complete Submission</u>  |                                      |                        |

![](_page_58_Picture_0.jpeg)

- Complete all questions
- When finished, click COMPLETE
- SUBMISSION
- Recommend submitting all minor study deviations once per year for Exempt/Expedited studies

Your PI/Co-inv will have to CERTIFY before it is sent to IRB like other submission types, so please collaborate to ensure it's completed timely.

# **CLOSURE REQUESTS**

WHEN TO SUBMIT A CLOSURE REQUEST HOW TO CREATE & SUBMIT A CLOSURE REQUEST

![](_page_60_Picture_0.jpeg)

## WHEN TO SUBMIT a CLOSURE

Study closure should occur when:

- the study was not and will not be initiated;
- the study was discontinued before its completion;
- or the study has been completed.

Note: once a study is closed in the system, there is no way to re-open it

# creating and submitting a closure

| III. Humar    | n Ethics            |                           |                              | Role: Researcher 🔹 🔎 🛔 | •           | Mi Human Et        | thics             |                                 |              | Ro         | le: Researcher 🔹 🔎  | ·             |
|---------------|---------------------|---------------------------|------------------------------|------------------------|-------------|--------------------|-------------------|---------------------------------|--------------|------------|---------------------|---------------|
| Dashboard     | Studies Submissions | Tasks Meetings            | Reporting More               |                        |             | Dashboard Stu      | adies Submissions | Tasks Meetings                  | Reporting Ma | pre        |                     |               |
|               |                     |                           | n dashboard<br>click here to | ′                      | + New Study | Active Archive     |                   |                                 |              |            |                     | + New Study   |
|               | 8                   |                           | view studies                 |                        | 2           | Q. Click to search |                   |                                 |              |            |                     | 0             |
|               | In-Draft            | Av alting<br>Authrization | Pro                          | e-Review Un            | der Review  | IRB#               | Study Title       | Status                          | PI           | Exp Date   | Admin Check-in Date | Create Date 👻 |
|               |                     |                           |                              |                        |             | 188-FY2021-        |                   | <ul> <li>Unsubmitted</li> </ul> |              | N/A.       | N/A.                | 02-16-2021    |
| My Studies    |                     | My Tasks                  |                              | Submissions by Type    |             | 1RB-FY2020-        | and and a second  | Linsubre                        | Click on t   | he         | N/A.                | 10-16-2019    |
| IRB-FY2019-   |                     | IRB-FY2021-               | Complete Submission          | Renewal                | 0           | [RB-FY2019-        |                   | • Unsubmitt                     |              | uich       | NA                  | 04-18-2019    |
| IRB-FY2021-   |                     | IRB-FY2020-               | Complete Submission          | Initial                | 11          |                    |                   | St                              | uay you v    | wisn       |                     |               |
| IR8-FY2020-   |                     | IRB-FY2019-               | Complete Submission          | Modification           | 0           | IRB-FY2019         |                   | 😑 Under Rev                     | to close     | a          | N/A                 | 04-03-2019    |
| IR8-FY2019-   |                     | IRB-FY2019-               | Complete Submission          | Incident               | 0           | IRB-EY2019         |                   | Unsubmitted                     |              |            | N/A                 | 03-01-2019    |
| IR8-FY2019-   | /                   | IRB-FY2019-               | Complete Submission          | Withdrawal             | 1           | 100 000010         |                   | • Deschartered                  |              |            |                     | 47 74 7045    |
|               |                     |                           |                              | Closure                | 0           | INE-FY2019         |                   | <ul> <li>Onsubmitted</li> </ul> |              | N09.       | N/A                 | 12-21-2018    |
|               |                     |                           |                              | Legacy                 | 0           | IRB-FY2019         |                   | Expired                         |              | 12-11-2019 | N/A                 | 12-11-2018    |
|               | View All            |                           | View All                     |                        |             | IRB-FY2019         |                   | Requires Changes                |              | N/A        | N/A                 | 12-11-2018    |
| Approved Stud | fies                | Studies Expiring in       | 30 days -                    | Expired Studies        | 92          | IRB-FY2018         |                   | • Unsubmitted                   |              | N/A        | N/A                 | 08-22-2018    |
| IRB-FY2018-   | Test Study          |                           |                              | IRB-FY2019-            |             |                    |                   |                                 |              |            |                     |               |

| Studies / Study Details                         |                                                    |                                                                            |                                                               | + New Submission                    |
|-------------------------------------------------|----------------------------------------------------|----------------------------------------------------------------------------|---------------------------------------------------------------|-------------------------------------|
|                                                 | Study Details                                      |                                                                            | Submissions                                                   | Modification                        |
| Approved<br>IRB-FY2024-41                       | Approved<br>IRB-FY2024-41 Montrula 2<br>PDF Delete |                                                                            |                                                               | Closure                             |
| Cayuse<br>Human Ethic                           | S                                                  |                                                                            |                                                               | Products                            |
| Dashboard Studies                               | Submissions Ta                                     | isks                                                                       |                                                               |                                     |
| Studies / Study Details / Sub                   | mission Details                                    |                                                                            |                                                               |                                     |
| 1 Submission is with res                        | earchers                                           | Awaiting Authorization<br>Submission is awaiting certification<br>approval | or <b>3 Pre-Review</b><br>Submission is being prepared for re | eview 4 Under-Revi<br>Submission is |
| Unsubmitted<br>Closure<br>IRB-FY2024-41 - Montr | nula 2                                             | Click "edit" or<br>Submission" to<br>the Clo                               | <i>"Complete</i><br>begin editing<br>sure                     |                                     |
| <b>PI:</b><br>Irene Investigator                | <b>Current Analyst:</b><br>N/A                     | Decision:<br>N/A                                                           | Policy: Required Tasks<br>Post-2018 Rule <u>Complete Sub</u>  | s:<br>omission                      |
| Review Type:                                    | Review Board:                                      | Meeting Date:                                                              |                                                               |                                     |

## TO COMPLETE THE CLOSURE SUBMISSION ...

Ę

| Human Ethics                                                |                                                                                                    | 🔎 Products 👻 💄 Irene Investigator 👻                                                                                                    |
|-------------------------------------------------------------|----------------------------------------------------------------------------------------------------|----------------------------------------------------------------------------------------------------|
| Dashboard Studies                                           | Submissions Tasks                                                                                                    |                                                                                                    |
| SUBMISSION DETAILS                                          | ontrula 2 - Closure                                                                                                    | CREATE PDF COMPARE SAVE SAVE                                                                                                    |
| Sections < <p>Project Closure</p>                           | Project Closure                                                                                                    |                                                                                                    |
| Routing<br>Send to PI for certification?COMPLETE SUBMISSION | <ul> <li>Closing Study</li> <li>Do you wish to close this study?</li> <li>Yes</li> <li>Reason for study Closure:</li> </ul> | <ul> <li>Complete all sections on the left me</li> <li>Make sure to SAVE as you move through the document</li> </ul>                                                                                           |
|                                                             | B I <u>U</u> 5 :≡ :≡ co <b>■</b><br>vabba zabbahgykgivlivig i<br>ikasny'isdkngyds'ig                                        | <ul> <li>Submit when complete</li> <li>Will follow the same process as<br/>modifications, renewals, and incide<br/>by being routed to the PI / Co-Inv for<br/>certification before review by the IR</li> </ul> |
|                                                             |                                                                                                    | • Once closed the study cannot be                                                                                                    |

Once closed, the study cannot be reopened.

าน

ts

# SUBMITTING a WITHDrawal

#### WHEN TO SUBMIT A WITHDRAWAL

![](_page_64_Picture_2.jpeg)

1/15/2023

## WHEN CAN I SUBMIT A WITHDRAWAL?

- Withdrawals may be completed until the time it is approved
- You may withdraw any type of submission
- In Draft you may withdraw your submission at any point while the document is in draft
- In Pre-Review or Review status, contact the ACER RO as soon as possible, and the submission can be returned to the researchers so that they may withdraw the submission
- If it has been approved, create a closure submission to close the study if the PI no longer wishes to conduct the research.

## Creating a withdrawal

| shboard Studies Submissions  | lasks Meetings        | Reporting More        |                                         |             |
|------------------------------|-----------------------|-----------------------|-----------------------------------------|-------------|
|                              |                       | h dashboai            | rd,                                     |             |
|                              |                       | lick hore t           |                                         | + New Study |
|                              | C                     | cuck here to          |                                         |             |
|                              |                       | iew studie            | s i i i i i i i i i i i i i i i i i i i | 2           |
| In-Draft                     | Av aiting             |                       | e-Review                                | der Review  |
|                              | Auth rization         |                       |                                         | Idel Neview |
|                              |                       |                       |                                         |             |
| My Studies                   | My Tasks              |                       | Submissions by Type                     |             |
| RB-FY2019                    | IRB-FY2021-           | Complete Submission   | Renewal                                 | 0           |
| RB-FY2021-                   | IRB-FY2020-           | Complete Submission   | Initial                                 | 11          |
| RB-FY2020-                   | IRB-FY2019-           | Complete Submission   | Modification                            | 0           |
| RB-FY2012                    | IRB-FY2019-           | Complete Submission   | Incident                                | 0           |
| RB-FY2019-                   | IRB-FY2019-           | Complete Submission   | Withdrawal                              | 1           |
|                              |                       |                       | Closure                                 | 0           |
|                              |                       |                       | Legacy                                  | 0           |
|                              |                       |                       |                                         |             |
| View All                     |                       | View All              |                                         |             |
| ViewAll                      |                       | ViewAll               |                                         |             |
| View All<br>Approved Studies | Studies Expiring in 3 | View All<br>30 days ¥ | Expired Studies                         | 4           |

| ashboard 5t       | udies Submission | s Tasks Meetings | Reporting More |            |                     |               |
|-------------------|------------------|------------------|----------------|------------|---------------------|---------------|
|                   |                  |                  |                |            |                     | 1.2           |
| Active Archive    |                  |                  |                |            |                     | + New Study   |
| Q Click to search |                  |                  |                |            |                     | ٥             |
| IRB#              | Study Title      | Status           | PI             | Exp Date   | Admin Check-in Date | Create Date 🗢 |
| IRB-FY2021-       |                  | Unsubmitted      |                | N/A        | N/A                 | 02-16-2021    |
| IRB-FY2020-       |                  |                  | ick on Stu     | dy         | N/A                 | 10-16-2019    |
| IRB-FY2019-       |                  | • Unsubme        | ou wish to     | 0          | N/A                 | 04-18-2019    |
| IRB-FY2019-       |                  | 🔮 Under Rev      | withdraw       |            | N/A                 | 04-03-2019    |
| IRB-FY2019-       |                  | • Unsubmitted    | WICHAIGW       | N/A        | N/A                 | 03-01-2019    |
| IRB-FY2019        |                  | Unsubmitted      |                | N/A        | N/A                 | 12-21-2018    |
| IRB-FY2019-       |                  | Expired          |                | 12-11-2019 | N/A                 | 12-11-2018    |
| IRB-FY2019-       |                  | Requires Changes |                | N/A        | N/A                 | 12-11-2018    |
| IDD EVOA18        |                  | Unsubmitted      |                | N/A        | N/A                 | 08-22-2018    |

| Dashboa                                                                                                    | yuse<br>Uman Ethio<br>ard Studies                         | CS<br>Submissions                                                                  | Tasks                                                                                 |                                                       |                             | A <sup>R</sup>                                                                                              | 82 Products 🔻 🛔 Irene I                                                                         | Investigator                                                             |                                       |
|----------------------------------------------------------------------------------------------------|-----------------------------------------------------------|------------------------------------------------------------------------------------|---------------------------------------------------------------------------------------|-------------------------------------------------------|-----------------------------|----------------------------------------------------------------------------------------------------|-------------------------------------------------------------------------------------------------|--------------------------------------------------------------------------|---------------------------------------|
| Studies .<br>Under                                                                                             | / Study Details<br>Review                                 | St                                                                                 | udy Details                                                                           |                                                       |                             | Submissions                                                                                                 | + New Su<br>Withdrawa                                                                           | 1.<br>2.                                                                 | Click withdrawal<br>Select Withdrawal |
| IRB-<br>Appro<br>N/A<br>Admin<br>N/A                                                                           | FY2024-40                                                 | Sample 1 - Assign to Me<br>elete<br>Expiration Date:<br>N/A<br>Closed Date:<br>N/A | eting Late<br>Organization:<br>Metrocare Services<br>Current Policy<br>Post-2018 Rule | Active<br>Submissions:<br>Initial<br>Sponsors:<br>N/A | Withdrawal<br>Study Details | By creating this withdra<br>the entire study from re<br>submission, you will hav<br>beginning. Are you sure | awal submission, yo<br>eview. If you still wi<br>ve to restart your ap<br>e you would like to p | u will be withdra<br>sh to submit this<br>pplication from to<br>proceed? | Amissions<br>wing<br>he               |
| Unsubmitted<br>Withdrawal<br>IRB-FY2024-40 - Sa<br>Edit PD<br>PI:<br>Irene Investigator<br>Review Type:<br>N/A | ample 1 - Assign<br>F –<br>©<br>Curr<br>N/A<br>Rev<br>N/A | to Meeting Late                                                                    | Decision:<br>N/A<br>Meeting Date:<br>N/A                                              |                                                       | Policy:<br>Post-2018 Rule   | Required Tasks:<br>Complete Submission                                                                      |                                                                                                 | 3.                                                                       | Then click EDIT                       |

![](_page_68_Picture_0.jpeg)

## CONDITIONS FOR ADMINISTRATIVE CLOSURE AND WITHDRAWAL

Administrative Closure – Researchers should receive an automatic 90-60-30-day reminder about their study expiration or check-in. Studies whose expiration or check-in has passed must halt all research with MC clients and data and must have a renewal approved within 30 days, or their study will be administratively closed. Once closed, you will not be able to re-open.

Administrative Withdrawal – Studies left open for more than 60 days without being submitted to the IRB will be administratively withdrawn. You will not have the ability to reopen.

## ACER RESEARCH OFFICE IS HERE TO SUPPORT YOU

#### Cayuse Consultation is available by appointment via Teams

- Cayuse user walk-through, navigation
- Trouble-shooting

Include a brief explanation of the problem and your day/time availability –we will try to support you in resolving the problem within 24 business hours....unless it's a Cayuse problem

Contact us if you have ACER Research Office or IRB questions OR to discuss opportunities to collaborate on research projects

ACER RO Hours of operation: Monday-Friday 8:00am-2:00pm Contact <u>acerresearch@metrocareservices.org</u>

71